#### 국가예방접종 지원사업 전자 계약서 등록(갱신) 및 참여 매뉴얼

#### http://is.cdc.go.kr

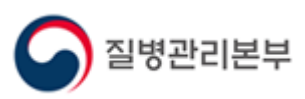

2020.6.

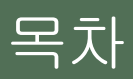

- 1. 사용자 가입과 권한 신청(신규)
- 2. 전자계약 등록(갱신) 절차
- 3. 국가예방접종 지원사업 참여 절차
- 4. 전자 계약 해지 절차

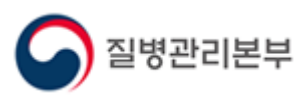

#### 1. 사용자 가입과 권한 신청(신규) 1-1. 사용자 가입

의료기관이 국가예방접종사업에 참여하기 위해서는 질병보건통합관리시스템 (<u>http://is.cdc.go.kr/</u>) 에 전자 계약서를 등록하여야 합니다.

질병보건통합관리시스템을 처음 사용하시는 경우 사용자 가입 및 예방접종관리 권한 신청을 먼저 진행하셔야 합니다.

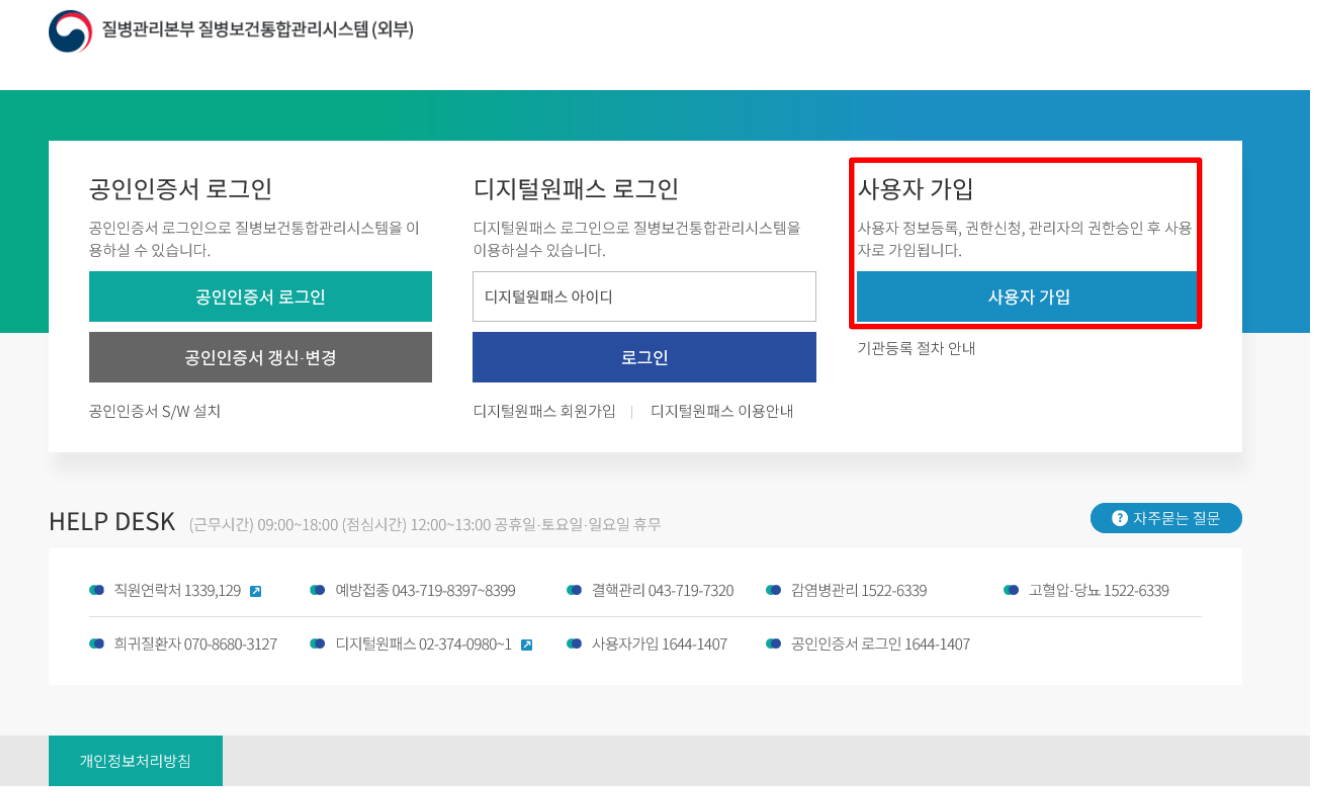

Copyright(c) 질병보건통합관리시스템 ALL Rights Reserved.

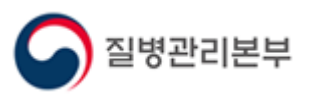

#### 1. 사용자 가입과 권한 신청(신규) 1-2. 권한 신청

사용자 가입 절차는 개인정보수집동의 > 인증서등록 > 사용자정보등록 > 권한신청 순으로 진행됩니다. ※ **가입 시 인증서는 개인 인증서 사용, 사용자정보등록 시 휴대폰 인증 필요** 

권한신청 단계에서 '예방접종관리 User' 권한과 '교육관리 User(학습자)'을 신청합니다.

한 가지 권한이라도 승인 처리가 끝나면 가입신청이 완료됩니다. 빠른 처리를 원하실 경우 '예방접종관리 User' 권한은 승인기관(주소지 관할 보건소)로, '교육관리 User(학습자)'는 질병관리본부 예방접종관리과로 문의하시기 바랍니다.

| Help Desk<br>기관2위한목<br>1339, 129<br>역학관 043-719-6848-6851<br>3억주관 043-719-7320<br>감약한문전<br>1522-6339<br>고급관심 1522-6339<br>고급관심 1522-6339<br>고급관                                                                                                    | 1개 이상 신청하셔야 합니<br>현을 관리자가 승인한 후 3<br>미만 3만에 대한 3세대한을 보실 수 한  | 니다.<br>원병보건통함관리시스템<br>eutr. | 셈의 사용자로 | 등록됩니다.            |             |   |
|----------------------------------------------------------------------------------------------------|--------------------------------------------------------------|-----------------------------|---------|-------------------|-------------|---|
| 1339, 129 - 관한을<br>적방한 043-719-9648-6651<br>34502 043-719-97820 - 신청권<br>41922월 1522-6339<br>고방관원 1522-6339<br>고방관원 1522-6339<br>고양관원 1522-6339<br>고양관원 1522-6339<br>고양관원 1522-6339<br>고양관원 1522-6339<br>고양관원 1522-6339<br>고양관원 1522-6339<br>고양관원 1522-6339<br>고양관원 1522-6339<br>고양관원 1522-6339<br>고양관원 1522-6339<br>고양관원 1522-6339<br>고양관원 1522-6339<br>고양관원 1522-6339<br>고양관원 1522-6339<br>고양관원 1522-6339                                                                                                    | 1개 이상 신청하셔야 합니<br>한을 관리자가 승인한 후 3<br>미만 8번에 미한 2개 동량을 보실 수 한 | I다.<br>원병보건통합관리시스템<br>euto. | 렘의 사용자로 | 등록됩니다.            |             |   |
| 제품 2017         070 (6600-3127)           Add(10,250)         1644-1407           (근권4/120) 05:00 - 18:00         (감성(A20) 12:00-13:00)           가슴 10 - 10:00         (감성(A20) 12:00-13:00)           가슴 10 - 10:00         (감성(A20) 12:00-13:00)                                                                                                    | F 대면 강함에 대한 상세공평을 보실 수 있                                     | eliti.                      |         |                   |             |   |
| (근무시간) 05:00~18:00 (영상시간) 12:00~13:00 · · · · · · · · · · · · · · · · · ·                                                                                                    |                                                              | $\sim$                      |         |                   |             |   |
|                                                                                                    | 8<br>309                                                     | 1 New addr                  | 광한 산맥   | (2)               | 승인 기관 및 당당자 | 1 |
| all other state     all     all     al | 통관리 User                                                     | 신학가능                        | 2       |                   | 8275        |   |
| O 2398                                                                                                    | 레동합정보지열                                                      |                             |         |                   |             |   |
|                                                                                                    | 808                                                          | 관한 6개                       | 공항 변경   | 강한 문의             | 응인 기관 및 담당자 |   |
| 20000                                                                                                    | 리통합정보지왕 Administrator                                        | 695                         | 2       | 00.00102          |             |   |
| 0 2252                                                                                                    | 리동합정보지원-영일제감시                                                |                             |         |                   |             |   |
|                                                                                                    | 800                                                          | 공한 201                      | 治성 선택   | 공항 문의             | 응한 기관 및 담당지 |   |
| AciNet Aci                                                                                                    | ministrator                                                  | 산호가능                        |         | Call Transmission |             |   |
|                                                                                                    |                                                              |                             |         |                   |             |   |

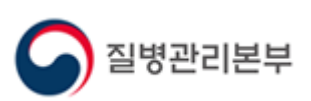

#### 1. 사용자 가입과 권한 신청(신규) 1-3. 의료기관 부가정보 입력

사용자 가입이 완료되면 의료기관 부가정보 입력이 필요합니다.

질병보건통합관리시스템 로그인 후 좌측 메뉴보기에서 예방접종관리 > 국가예방접종사업 > 계약점검관리 > 의료기관부가정보관리 를 클릭하고 부가정보를 입력 후 저장합니다.

※ 부가정보가 입력되어있지 않다면 로그인 시 안내 창과 함께 해당 메뉴 자동 이동

관할보건소 입력 창은 최초에는 비활성화 되어있으며, 입력을 하지 않고 '저장' 버튼을 클릭하시면 입력 가능한 창이 나타납니다.

| G      | 질병관리본부 질병보건통합                            | 관리시스템                                                                                                    | R 담당자안내 내정보 권한 부가정보 공지 업무연락 자료실 |
|--------|------------------------------------------|----------------------------------------------------------------------------------------------------|---------------------------------|
| •      | 현재 선택하신 메뉴는 예방접                          | 총판리 > 국가예방곕종사업 > 계약-점검관리 > 의료기관부가정보관리 <sup>-</sup> 겁니다.                                                                                                    |                                 |
| 1      | ※ 기관명, 기관주소를 수정하려면<br>※ 처음 접속한 의료기관은 추가정 | HelpDesk(1644-1407)에 요청하시기 바랍니다.<br>보를 입력하셔야 합니다.                                                                                                    |                                 |
| 》<br>메 | * 의료기관번호                                 | Detb                                                                                                    |                                 |
| 뉴보     | * 의료기관명                                  | 243439                                                                                                    |                                 |
| 기      | * 기관명(영문)                                | [한글 입력 불가]                                                                                                    |                                 |
| Т      | * 사업자등록번호                                | ['-' 없이 입력]                                                                                                    |                                 |
| 1      | ★ 대표자 성명                                 |                                                                                                    |                                 |
| 1      | * 전화번호                                   | 선택 💙                                                                                                    |                                 |
| 1      | 팩스번호                                     | 선택 💙 - 📃 -                                                                                                    |                                 |
| 1      | * 우편번호/주소                                | most provid but needed in stability of                                                                                                    |                                 |
| 1      | ★ 종별구분                                   | 선택 ♥                                                                                                    |                                 |
| L      | * 관할보건소                                  | ※ 관찰보건소는 저장 버튼을 클릭한 후 선택할 수 있습니다.                                                                                                    |                                 |
| 1      | * 사용하는 의료정보시스템                           | 선택·························                                                                                                    |                                 |
| L      | 예진의사명                                    | ▶ 설정<br>※ 예진의사명은 미입력하셔도 저장가능합니다.                                                                                                    |                                 |
| J      | 접종자성명                                    | <ul> <li>● 설정</li> <li>※ 접종자명은 미입력하셔도 저장가능합니다.</li> </ul>                                                                                                    |                                 |
|        | 휴대전화번호                                   | 선택 🔽                                                                                                    |                                 |
|        | 의료기관 E-Mail                              |                                                                                                    |                                 |
|        | ◆개인정보 수집(미용)<br>및 등의 안내                  | 1. 개인정보 수집(이용)목적 : 예방접종소식지 발송, 국가예방접종지원사업 관련 긴급 안내 문자 발송 등         2. 수집하려는 한목 : 이메일(e-mail), 대표자 휴대전화번호         ※ 위의 개인정보 수집(이용)에 동의합니다.         [5] 이메일 : ○동의 ④동의안함 | $\hat{}$                        |

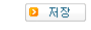

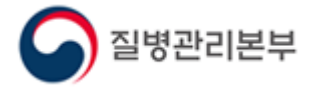

## 전자 계약 등록(갱신) 절차 2.1. 계약신청관리 메뉴 들어가기

사용자 가입을 마치셨거나 기존 질병보건통합관리시스템 사용자라면 전자 계약서를 작성하여 국가예방접종사업에 참여하실 수 있습니다.

질병보건통합관리시스템 로그인 후 좌측 메뉴보기에서 예방접종관리 > 국가예방접종사업 > 계약점검관리 >계약신청관리 를 클릭합니다.

'계약서 확인' 버튼을 클릭하시면 최근 등록된 계약서를 확인하실 수 있으며, 우측 상단의 물음표 버튼을 클릭하시면 계약 관련 도움말을 확인하실 수 있습니다.

|                |                                                                                                    |                         |                   |                        |        |           |           |                         |                          | Ę            | 이 엑셀 📃 🛛            | হ্য [ ?     |
|----------------|----------------------------------------------------------------------------------------------------|-------------------------|-------------------|------------------------|--------|-----------|-----------|-------------------------|--------------------------|--------------|---------------------|-------------|
| ⊙ 기관정보         |                                                                                                    |                         |                   | <b>()</b> 저장           | ▶예방접종  | 업무 위탁 계   | 약 요약 정    | 보                       |                          |              |                     |             |
| 의료기관코드         | Contraction of the second state of the second state of the second |                         |                   |                        |        | 사업명       |           | 통장사본                    | HPV4가 협약서                | HPV2가 협약서    | 시행 확인               | 긴증          |
| 사업자번호          |                                                                                                    | 대표지                     | 성명 🚺              |                        | 어린이 국  | 가예방접종 7   | [[] 19 사업 | 승인 대기                   | Х                        | Х            | [참며] 승인             | ! 완료        |
| 전화번호           |                                                                                                    | 팩스번                     | 호 선택 🔹            | ·                      | 건강여성   | 성첫걸음클리!   | =  사업     | 승인 대기                   | [참여] 승인 완료               | [해지] 승인 완료   | [참며] 승인             | ! 완료        |
| 이메일            |                                                                                                    | @                       | 직접입력              | -                      | 성민     | 인플루엔자 /   | 사업        | 승인 완료                   | Х                        | Х            | [참며] 승인             | ! 완료        |
| 우편번호/          |                                                                                                    |                         |                   |                        |        | 주산기감염 여   | 예방사업      | 승인 완료                   | Х                        | Х            | [참여] 승인             | ! 완료        |
| 상세주소           |                                                                                                    |                         |                   |                        | ▶예방접종  | 업무 위탁 계   | 약 상세 정    | 보                       |                          |              |                     |             |
| 관할보건소          |                                                                                                    | 100 C 100               |                   |                        | 어린이 =  | 국가예방접종    | 건강        | 며성첫걸음클리닉                | 성인인플루                    | 루엔자 B형긴      | ·염 주산기감             | re          |
| 종별구분           |                                                                                                    | ▼ 의료시                   | 스템                | -                      | ◎ 통장사는 | 흔등록 🕒     | 이미지파일     | (JPG,GIF,PNG)만          | 업로드 가능합니다                |              | 이력                  | 보기          |
| 예진의사명          |                                                                                                    | <b>설정</b> 접종자           | B 🚺               | 설정                     | 등록상태   | 승인 대기     |           |                         | 등록정보                     |              | 2020-05-20          |             |
| 기관인증서          | 등록됨                                                                                                    |                         | 신 유효기간            | 2021-04-19             | 등록     |           |           |                         |                          | 통장사용         | <mark>본 확인</mark> 식 | <b>[</b> 因] |
| ❷예방접종업무        | <sup>2</sup> 위탁계약 정보                                                                                                    |                         |                   |                        |        |           |           |                         |                          |              |                     |             |
| • 위탁 계약일       | 2015-08-01 🛗 승인 완료 외탄 개시의 2020.05.06 🛗                                                                                                    |                         |                   |                        | ◙ 교육 수 | 료 정보 🚯    | 수료번호 입    | 입력하며 수 <mark>료확인</mark> | 란의 <mark>검증</mark> 버튼 클릭 | 밖 후, 저장 바랍니[ | 1. 🖸 🕻              | 저장          |
|                | 개약서 경신 개약서 확인<br>탁 게약서                                                                                                    |                         | 구분                |                        | 1      | 정명        | 수료변호      | 수료자명 수료                 | 일자 수료                    | 확인           |                     |             |
| 위탁 계약서         |                                                                                                    |                         | 기본                | 1기 [                   | 기본교육]( | 거린이 국가예방접 | ē 📃 🗌     | 2021-                   | )8-08 <mark>수</mark>     | E            |                     |             |
|                | 전체 계약 해서 진행서 등록 위탁 의료가관 시생서                                                                                                    |                         |                   |                        | 보수     |           |           |                         |                          |              | 김                   | õ           |
| * 머린이 국가예방     | 방접종 지원사업                                                                                                    | ✔ 사업참여                  | 확인증 승인일           | 2018-12-20 🛗           | ⊘어린이   | 참여백신 시험   | 행 확인증     | 정보                      |                          |              |                     |             |
|                | ☑ BCG(II LH)                                                                                                    | ✔B형간염                   | ✓ DTaP            | Z ⊤d                   | 등록상태   | [참여] 승인   | ! 완료 (    | 2018-12-2               | D) 등록정보                  | 2            | 2018-12-20          |             |
| 어린이            | 🗹 Tdap                                                                                                    | ✓ 폴리오                   | DTaP-IPV          | / Hib                  | 갱신     | 확인증       | 정신        | 해지 신청                   |                          | 시행확인형        | <mark>등 확인</mark> 식 | <b> </b>    |
| 국가예방접종<br>지원사업 | DTaP-IPV/                                                                                                    | ⊣ib ☑폐렴구균<br>(PCV10)    | ☑ 폐렴구균<br>(PCV13) | 〗폐렴구균<br>(PPSV23)      |        |           |           |                         |                          |              |                     |             |
| 참여백신정보         | MMR.                                                                                                    | ☑ 수두                    | ✔ A형간염            | ☑일본뇌염 사백신<br>(쥐뇌조직 유래) |        |           |           |                         |                          |              |                     |             |
|                | ✓ 일본뇌염 서<br>(베로세포·                                                                                                    | ŀ백신 ☑일본뇌염<br>유래) ☑(생백신) | ✔ 인플루엔자           |                        |        |           |           |                         |                          |              |                     |             |
| • 건강여성첫걸음      | 친걸음클리닉사업 ☑ 사업참여 확인증 승인일 2018-02-20 💼                                                                                                    |                         |                   |                        |        |           |           |                         |                          |              |                     |             |
| ∗ 성인 민플루엔⊼     | 1자 사업 ☑ 사업참며 확인증 승인일 2019-06-19 👘                                                                                                    |                         |                   |                        |        |           |           |                         |                          |              |                     |             |
| 시행 항목          | ✔ 머르신                                                                                                    | ✓ 임                     | 신부                |                        |        |           |           |                         |                          |              |                     |             |
| ◆ B형간염 주산기     | 감염 예방사업                                                                                                    | ☑ 사업참며                  | 확인증 승인일           | 2020-04-08             |        |           |           |                         |                          |              |                     |             |
| 시행 항목          | ☑ 면역글로불                                                                                                    | 린(HBIG) 투여 🔽 B형         | 형간염 예방접종 📘        | 【항원·항체 검사              |        |           |           |                         |                          |              |                     |             |

| 1:58:30 연장

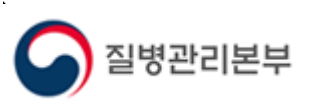

# 전자 계약 등록(갱신) 절차 2. 2. 기관 정보 확인 및 인증서 등록(갱신)

전자계약 신청 전 의료기관 기본정보 및 기관인증서 등록 여부 등을 확인합니다. 신규 참여를 위해서는 전자계약과 자율점검 시 사용될 기관인증서 등록이 필요합니다.

이미 사업에 참여하고 있는 경우 인증서 유효기간이 만료되어 갱신할 때마다 질병보건통합관리시스템에도 한번 더 재등록(갱신)이 필요합니다. (보통 1년에 한번) ※ 국민건강심사평가원에서 요양기관 사업자등록번호로 발급(갱신)한 인증서만 등록 가능 ※ 인증서 등록 오류 시 사업자 등록번호 등 확인 필요

전자문서 작성 시 인증서 관련 오류가 발생할 경우 인증서 갱신 여부를 확인 바랍니다.

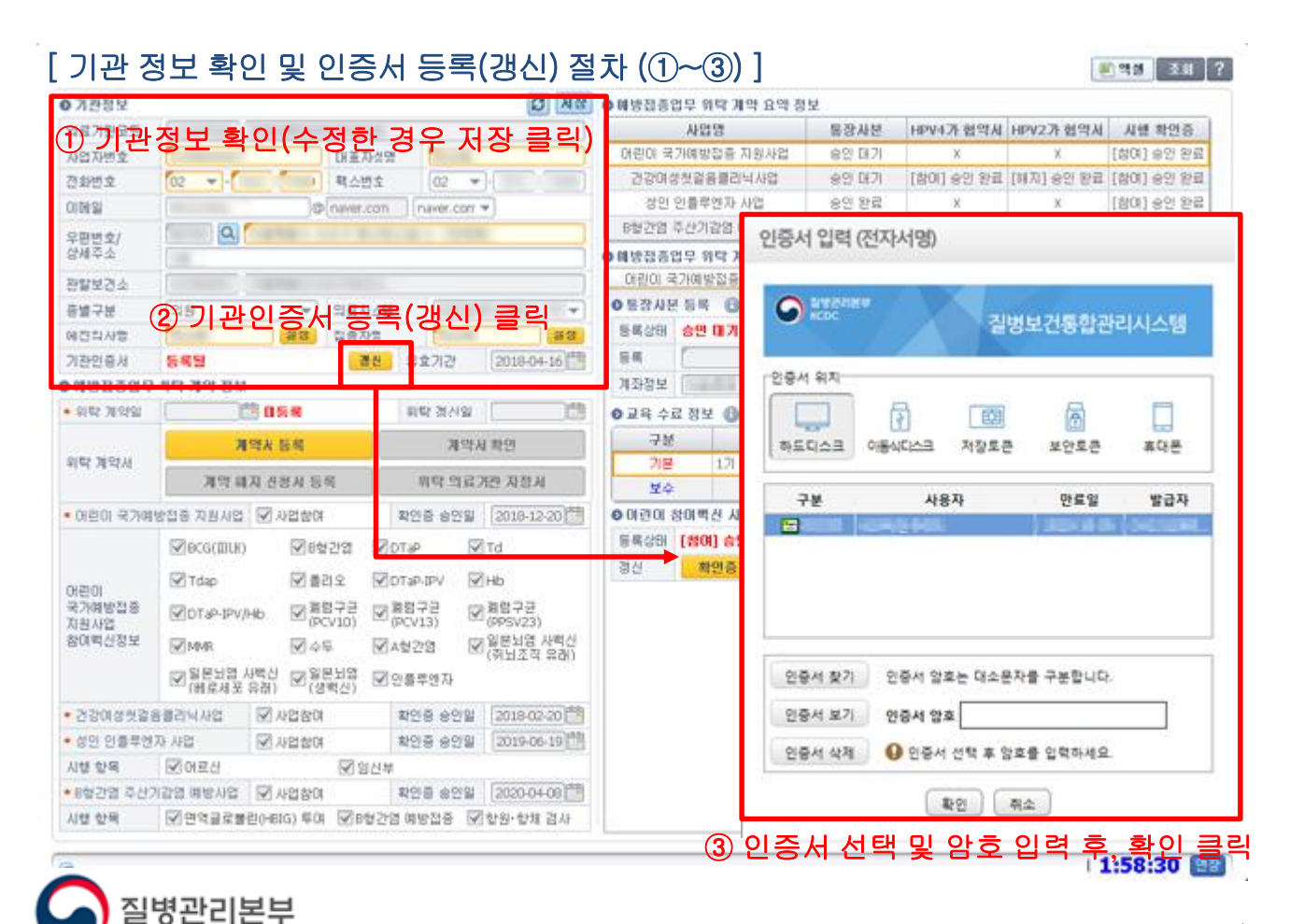

# 전자 계약 등록(갱신) 절차 2. 3. 전자계약서 등록(갱신)

예방접종 업무 위탁 사업에 신규 참여하기 위해서는 예방접종계약서를 작성해야 합니다.

이미 사업에 참여하고 있는 경우 <mark>5년마다 계약서 갱신</mark>이 필요하며, 만료일 2개월 전부터 접종 등록 시 만료 여부를 안내합니다. (만료일 지날 시 비용신청 불가)

전자문서는 보건소 최종 승인이 필요하며, 계약서 신규 등록 후 승인 받았다 하더라도 각 사업별 확인증이 최종 승인된 날부터 사업 참여기관으로 인정되니 반드시 확인바랍니다. ※ 예외적으로 전체 계약 해지 신청서는 보건소 승인 없이 의료기관 등록 즉시 적용되므로 주의

| 0 기관정보          |                                       |                   | 11                                                                                                    | C 38 01  | #방집종업무 위탁           | 계약 요약            | 정보                       |             |               |             |                                                                                                    |
|-----------------|---------------------------------------|-------------------|----------------------------------------------------------------------------------------------------|----------|---------------------|------------------|--------------------------|-------------|---------------|-------------|----------------------------------------------------------------------------------------------------|
| 의료기관코드          |                                       | -                 |                                                                                                    |          | 사업명                 |                  | 통장사분                     | HPV4가 협약시   | HPV2가 협약시     | 시행 확인       | 1ē                                                                                                    |
| 사업자변호           | 1                                     | 대표자성명             | 1                                                                                                    |          | 어린이 국가예방접흥          | 지원사업             | 승엇 태기                    | Х           | Х             | [참여] 송연     | 완료                                                                                                    |
| 진화번호            | 02                                    | 핵소변호              | 02 -                                                                                                    |          | 건강대성첫걸음분            | 리닉사업             | 송양 대기                    | [참이] 응인 완료  | [해지] 송인 방료    | [참여] 송인     | 彩星                                                                                                    |
| 008             |                                       | @ naver.com       | naver.com *                                                                                                    |          | 상인 인플루엔지            | 사업               | 승인 완료                    | х           | х             | [함여] 응인     | 왇료                                                                                                    |
| 우편변호/           | a                                     |                   | and the second                                                                                                 |          | 6월간염 주산기감염          | 예방사업             | 응인 완료                    | Х           | Х             | [함여] 승인     | 완료                                                                                                    |
| 상세주소            |                                       |                   |                                                                                                    | 01       | 방정종업무 위탁            | 계약 상세            | 정보                       |             |               |             |                                                                                                    |
| 관람보건소           |                                       |                   |                                                                                                    |          |                     |                  | 활동, 머님                   | 글딕          |               | -           | - [                                                                                                    |
| 동별구분            | (SH)                                  | ▼ 의효사스템           |                                                                                                    | -        | 🔁 전자문서등록            | : <b>(1</b> ) (= | - M T- G                 | 인증서 입력 (전   | 자서명)          |             |                                                                                                    |
| 여간의사형           | (Transmitter)                         | 20 입은자영           | Canal Annual Annual Annual Annual Annual Annual Annual Annual Annual Annual Annual Annual Annual Annual Annual | 88       | U <sup>2</sup> 10 - | - <b>L</b> P 1   |                          | LO IN ILL   |               |             |                                                                                                    |
| 기관인증서           | 등록당                                   | 레신                | 유효기간 2018-                                                                                                    | -04-16   | ■ 예방접종              | 통업무의 위탁에         | 관한 규정 [별지 제1호 서식         | O RANKA     | 1 V Janet     |             | a a cara a cara a cara a cara a cara a cara a cara a cara a cara a cara a cara a cara a cara a cara a cara a c |
| 0 예방집중업무        | ①계약서                                  | 등록(개              | 신) 클릭                                                                                                    |          |                     |                  | 예방접                      |             | <u> </u>      | 보건통합관려      | 시스템                                                                                                    |
| • 9152 789292   | 130                                   | 5.4               | 위탁 경신일                                                                                                    | 203      | 제1주                 | 계얀목전             | 으우 강··로부터 의판바            | 인증서 위지      |               |             |                                                                                                    |
|                 | 潮역사                                   | 64                | 개약시 확인                                                                                                    |          | 7112                |                  |                          |             | <b>a</b>      | 网           |                                                                                                    |
| 위탁 계약서          |                                       |                   |                                                                                                    |          |                     |                  | 의 됴 기 판 명<br>요양기관종별      | 하도디스크 아     | 동식디스크 저장토큰    | 보안토큰        | 휴대문                                                                                                    |
|                 | 개막해시                                  | 위탁계약서 추가 입        | l력 사항                                                                                                    | ×        |                     |                  | 주 소 ( 소 재 지 )            |             | 11971         | Da.27 (3)   | W27                                                                                                    |
| • 어린이 국가예       | 방접종 자원사업 💽                            | AN 4 2 0          |                                                                                                    |          | 제2조                 | · 0."            | 전 화                      | TE          | 484           | See 2       | 돌립사                                                                                                    |
|                 | Dece(IIILH)                           | 8건절절<br>며친조려      |                                                                                                    |          |                     |                  | 대표 자                     |             |               |             |                                                                                                    |
|                 | 17 Tdap                               | 며침배충              |                                                                                                    |          |                     |                  | 의료정보시스텐 [                |             |               |             |                                                                                                    |
| 어린이<br>국가예방전류   | E Restance in a second                | Longa (           |                                                                                                    |          |                     |                  |                          |             |               |             |                                                                                                    |
| 지원사업            | MIDT&PJPV/Hb                          | 의료정보시스템           | 이사님 💛 비사님                                                                                                    | 5        | 제3조                 | 위탁계약<br>조건       | 별지 뒷면 참조                 | 인증서 찾기      | 인증서 알호는 대소문자  | 을 구분합니다.    |                                                                                                    |
| 장대학신정보          | MMR B                                 |                   |                                                                                                    |          | 제4주                 | 위탁계약             | [ <b>./</b> ] 파 12세 이하 아 | 인증서 보기      | 인증서 암호        |             | 1                                                                                                    |
|                 | · · · · · · · · · · · · · · · · · · · |                   | 계약/                                                                                                    | 서 작성     | ~142:               | 범위               | 1 A 1 15 17-01 -101 of   | 인증서 삭제      | Q 인증서 선명 후 암호 | 한력하세요       | _                                                                                                    |
| 1. 1510         |                                       | 승가님 이르는지<br>등 레이트 |                                                                                                    |          | 제3조                 | 위탁계약<br>조건       | 별지 뒷면 참조                 | Constant of |               |             |                                                                                                    |
|                 | 19 19 -                               | 루, 게약서            |                                                                                                    | 05.10111 |                     |                  |                          |             | <u>확인</u> 취소  | 2           |                                                                                                    |
| 시행 한물           | DOMEN DOM                             | No and No.        | #19 218 [[2014                                                                                                 |          |                     | 니ㅅ               | HEH DI 이                 | *중이려        | 은 확이          |             | 1401)                                                                                                    |
| * B8(2)91 2.4/2 | 12101 1810-1101 27                    | 00204             | 2013 40191 Dana                                                                                                | 04/02/78 | <u>ಅ ಬ</u> ರ        | M C              | 'ㅋ 풋 잼                   | 비료기관명 :     | 주, 특건         | <u>'</u> 2° | (원인)                                                                                                    |
| 1148 6150       | Digitize and the                      |                   | 1 (BULLAN & CTALLAN                                                                                            | HE 2016  |                     |                  | 대                        | 표자 :        | 100           | (서명 또       | 는 날인)                                                                                                    |
| 102.54          | 101 C 4 B # B E (10                   | 1414-04 (KINS 7/5 | - MORE (MIRD.5                                                                                                 | A GAT    |                     |                  |                          |             |               |             |                                                                                                    |
| a               |                                       |                   |                                                                                                    |          |                     |                  | (3) 위탁 .                 | 계약서         | 왁인 후,         | 서영          | 클의                                                                                                    |
| 100             |                                       |                   |                                                                                                    |          |                     |                  |                          |             |               |             |                                                                                                    |

### 3. 국가예방접종 지원사업 참여 절차 3. 1. 어린이 국가예방접종 지원사업 신규 참여기관 (어린이 인플루엔자 지원사업 포함)

어린이 국가예방접종 지원사업에 참여하기 위해서는 <u>통장 사본, 교육수료정보, 참여백신 시행 확인증을 작성</u>해야 합니다.

어린이 국가예방접종 지원사업의 계좌정보는 건강여성첫걸음클리닉 사업 및 어린이 인플루엔자 지원사업, 기타(지자체) 사업 비용 지급 시에도 사용됩니다.

어린이 인플루엔자는 어린이 지원사업 시행 확인증의 한 항목으로 포함되어있으므로, 어린이 지원사업 참여 절차를 참고하여 어린이 국가예방접종 탭에서 작성하시기 바랍니다.

#### [어린이 국가예방접종 지원사업 참여 절차 (①~⑧)]

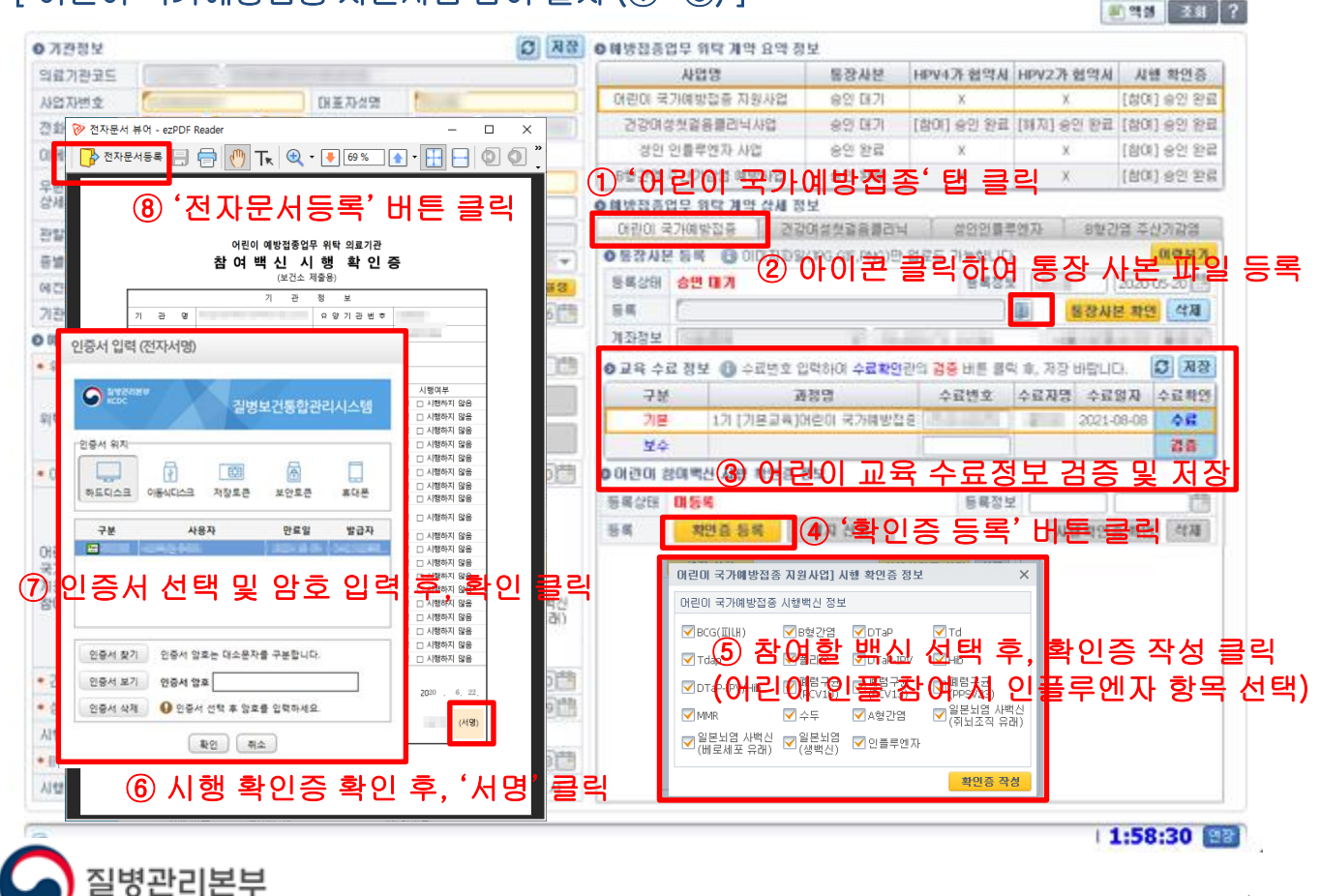

### 3. 국가예방접종 지원사업 참여 절차 3. 2. 어린이 국가예방접종 지원사업 기존 참여기관 (어린이 인플루엔자 지원사업 포함)

이미 사업에 참여하고 있는 경우 2년마다 보수교육 수료 및 수료번호 등록이 필요하며, 만료일 2개월 전부터 접종 등록 시 만료 여부를 안내합니다. (만료일 지날 시 비용 신청 불가)

이미 보수교육 입력란에 기존 수료번호가 저장되어 있을 경우, 입력란을 클릭하여 기존 번호를 지우고 다시 입력 후 검증 및 저장하시기 바랍니다.

계좌정보 변경이 필요할 경우 폴더 아이콘을 클릭하여 신규 통장 사본을 등록하시고, 참여 백신 정보 변경이 필요할 경우 '확인증 갱신' 버튼을 클릭하여 재작성하시기 바랍니다. ※ 정보 변경 시에는 이미 승인 된 정보가 있으므로 해지하는 것이 아니라 갱신 또는 재등록 ※ 어린이 지원사업 기존 참여 기관이 어린이 인플루엔자 신규 참여 시에도 확인증 정보만 갱신

| 비가 가 가 가 가 가 가 가 가 가 가 가 가 가 가 가 가 가 가                                                                                                     | ⊘ 기관정보            |                                                                                                    |                        |            | <b>ይ</b> 저장           | ▶예방접종업    | 무 위탁 계약 요약 정  | ;보         |            |            |                      |      |
|----------------------------------------------------------------------------------------------------|-------------------|----------------------------------------------------------------------------------------------------|------------------------|------------|-----------------------|-----------|---------------|------------|------------|------------|----------------------|------|
| 사업 재반철       N 표 제상별       N 표 約 ½       N 표 約 ½       N 표 約 ½       N E 20 1 2 1 1 1 1 2 2 1 2 1 1 1 1 2 2 1 1 1 1 2 1 1 1 1 2 1 1 1 1 1 1 1 1 1 1 1 1 1 1 1 1 1 1 1 1                                                                                                    | 의료기관코드            | territory in the second second s |                        |            |                       |           | 사업명           | 통장사본       | HPV4가 협약서  | HPV2가 협약서  | 시행 확인증               |      |
| 관련번호       ····································                                                                                                    | 사업자변호             | 대표자성명                                                                                                    |                        |            | 머린이 국가                | 예방접종 지원사업 | 승인 대기         | Х          | Х          | [참며] 승인 완료 |                      |      |
| 이영영       이 연경 연광 (1)       이 연경 연광 (1)       이 연경 (2)       (2)       (3)       (3)       (3)       (3)       (3)       (3)       (3)       (3)       (3)       (3)       (3)       (3)       (3)       (3)       (3)       (3)       (3)       (3)       (3)       (3)       (3)       (3)       (3)       (3)       (3)       (3)       (3)       (3)       (3)       (3)       (3)       (3)       (3)       (3)       (3)       (3)       (3)       (3)       (3)       (3)       (3)       (3)       (3)       (3)       (3)       (3)       (3)       (3)       (3)       (3)       (3)       (3)       (3)       (3)       (3)       (3)       (3)       (3)       (3)       (3)       (3)       (3)       (3)       (3)       (3)       (3)       (3)       (3)       (3)       (3)       (3)       (3)       (3)       (3)       (3)       (3)       (3)       (3)       (3)       (3)       (3)       (3)       (3)       (3)       (3)       (3)       (3)       (3)       (3)       (3)       (3)       (3)       (3)       (3)       (3)       (3)       (3)       (3)       (3)       (3)       <                                                                                                    | 전화변호              |                                                                                                    | 팩스번호                   | 선택 🔻       |                       | 건강여성킹     | 선걸음클리닉사업      | 승인 대기      | [참며] 승인 완료 | [해지] 승인 완료 | [참여] 승인 완료           |      |
| 유법법 성       용법 28 2 4 / 2128 여행사업       순원 28 x       x       (面) 순인 28 2         양법 28 212 4       () 여번 28 24 / 212 0 4 10 4 12 4 24       () 0 1 20 2 2 4 / 228       () 0 1 20 2 2 4 / 228       () 0 1 20 2 2 4 / 228       () 0 1 20 2 2 4 / 228       () 0 1 20 2 2 4 / 228       () 0 1 20 2 2 4 / 228       () 0 1 20 2 2 4 / 228       () 0 1 20 2 2 4 / 228       () 0 1 20 2 2 4 / 228       () 0 1 20 2 2 4 / 228       () 0 1 20 2 2 4 / 228       () 0 1 20 2 2 4 / 228       () 0 1 20 2 2 4 / 228       () 0 1 20 2 2 4 / 228       () 0 1 20 2 2 4 / 228       () 0 1 20 2 2 4 / 228       () 0 1 20 2 2 4 / 228       () 0 1 20 2 2 4 / 228       () 0 1 20 2 2 4 / 228       () 0 1 20 2 2 4 / 228       () 0 1 20 2 2 4 / 228       () 0 1 20 2 2 4 / 228       () 0 1 20 2 4 / 228       () 0 1 20 2 4 / 228       () 0 1 20 2 4 / 228       () 0 1 20 2 4 / 228       () 0 1 20 2 4 / 228       () 0 1 20 2 4 / 228       () 0 1 20 2 4 / 228       () 0 1 20 2 4 / 228       () 0 1 20 2 4 / 228       () 0 1 20 2 4 / 228       () 0 1 20 2 4 / 228       () 0 1 20 2 4 / 228       () 0 1 20 2 4 / 228       () 0 1 20 2 4 / 228       () 0 1 20 2 4 / 228       () 0 1 20 2 4 / 228       () 0 1 20 2 4 / 228       () 0 1 20 2 4 / 238       () 0 1 20 2 4 / 238       () 0 1 20 2 4 / 238       () 0 1 20 2 4 / 238       () 0 1 20 2 4 / 238       () 0 1 20 2 4 / 238       () 0 1 20 2 4 / 238       () 0 1 20 2 4 / 238       () 0 1 20 2 4 / 238       () 0 1 20 2 4 / 238       () 0 1 20 2 4 / 238 <td< td=""><td>이메일</td><td></td><td>e</td><td>직접입력 🗖</td><td>-</td><td>성인 인</td><td>플루엔자 사업</td><td>승인 완료</td><td>Х</td><td>Х</td><td>[참며] 승인 완료</td><td></td></td<> | 이메일               |                                                                                                    | e                      | 직접입력 🗖     | -                     | 성인 인      | 플루엔자 사업       | 승인 완료      | Х          | Х          | [참며] 승인 완료           |      |
| 관람 건소       이 배양전 중 요연 위 여 가 여 사 정 보         관람 건소       이 배양전 중 요연 위 여 가 여 사 정보         관람 건소       이 비양전 중 요연 위 여 가 여 사 정보         가 관 인종 사 등록 월 집 종 자 영 집 종 가 영 집 용       이 비양전 중 요연 위 여 가 여 사 전 용 전 용 전 사 분 나 자 가 여 가 여 가 여 가 여 가 여 가 여 가 여 가 여 가 여 가                                                                                                    | 우편번호/             | <u>م</u>                                                                                                    |                        |            |                       | B형간염 주    | 산기감염 예방사업     | 승인 완료      | Х          | Х          | [참여] 승인 완료           |      |
| 한보보2소       이로인이 국가배받집을 건강(성성을을 클리박 실인) 문화간과       082/03 유산가 284       082/03 유산가 284                                                                                                    | 상세주소              |                                                                                                    |                        |            |                       | 》예방접종업    | 무 위탁 계약 상세 정  | !보         |            |            |                      |      |
| ····································                                                                                                    | 관할보건소             |                                                                                                    | termine and the second |            |                       | 어린이 국기    | 비방접종 건길       | ·며성첫걸음클리닉  | 성인인플릭      | 역사 🔤 B형긴   | ·염 주산기감염             |      |
| 해전의사용       행정       전철사용       전철       유호기간       2020-05-20 (%)       동록 ½       2020-05-20 (%)       동록 ½       2020-05-20 (%)       동록 ½       2020-05-20 (%)       동록 ½       2020-05-20 (%)       동록 ½       2020-05-20 (%)       동록 ½       2020-05-20 (%)       동록 ½       2020-05-20 (%)       동록       30 (%)       30 (%)       30 (%)       30 (%)       30 (%)       30 (%)       30 (%)       30 (%)       30 (%)       30 (%)       30 (%)       30 (%)       30 (%)       30 (%)       30 (%)       30 (%)       30 (%)       30 (%)       30 (%)       30 (%)       30 (%)       30 (%)       30 (%)       30 (%)       30 (%)       30 (%)       30 (%)       30 (%)       30 (%)       30 (%)       30 (%)       30 (%)       30 (%)       30 (%)       30 (%)       30 (%)       30 (%)       30 (%)       30 (%)       30 (%)       30 (%)       30 (%)       30 (%)       30 (%)       30 (%)       30 (%)       30 (%)       30 (%)       30 (%)       30 (%)       30 (%)       30 (%)       30 (%)       30 (%)       30 (%)       30 (%)       30 (%)       30 (%)       30 (%)       30 (%)       30 (%)       30 (%)       30 (%)       30 (%)       30 (%)       30 (%)       30 (%)       30 (%)       30 (%)                                                                                                    | 종별구분              |                                                                                                    | ▼ 의료시스                 | 템          | -                     | ● 통장사본    | 川公公正          | 加以中国中世     | 「「「「「「」」   | '여 동상      | 사퓬뽀                  | 일 등폭 |
| 기관인증서       동독일       전실       유효기간       202104-19************************************                                                                                                    | 예진의사명             |                                                                                                    | 설정 접종자명                |            | 설정                    | 등록상태      | 승인 대기         |            | 등록정보       |            | 2020-05-20 🛗         |      |
| ● 양 방 경 오 및       ● 양 방 전       ● 양 방 전<                                                                                                    | 기관인증서             | 등록됨                                                                                                    | 경신                     | 유효기간       | 2021-04-19            | 등록        | ·             |            |            | 통장사        | 본 확인 삭제              |      |
| • 위탁 계약일       2015:08:01 管 6 안 양료       위탁 광신일       2020:05:06 1         위탁 계약실       계약서 정신       계약서 확인       2020:05:06 1         위탁 계약실       2015:08:01 管 6 안 양료       계약서 정신       계약서 확인         2월 가 약 해지 산 형 지 않 행 사업 행       19 약 의 고 간 지정시       19 약 의 고 간 지정시       19 약 의 고 간 지정시         • 미 은 미 국가 배 반집 종 지용 사업 * 사업 참 여       확인 중 승인 일       2016-12:201 **       10 12 11 (11 문 0.9 와로 (11 0.2 0.9 와로 (11 0.2 0.9 **       2016-12:201 **         마 관 이 고 가 나 / 나 / 나 / 나 / 나 / 나 / 나 / 나 / 나 / 나                                                                                                    | ❷예방접종업무           | 위탁 계약 정보                                                                                                    |                        |            |                       | 계장전보      |               |            |            |            |                      |      |
| 개약서 관신       개약서 환연         위탁 계약서       개약서 환연       개약서 환연         전체 계약 해지 신청서 등록       위탁 의료가관 지정서         이 관인이 국가/배방집종       지원사업       사 신청/ 등록       위탁 의료가관 지정서         · 이관이 국가/배방집종       지원사업       · 사건함 여       확인증 승인일       2018-12-20         · 이관이 국가/배방집종       · · · · · · · · · · · · · · · · · · ·                                                                                                    | ◆ 위탁 계약일          | 2015-08-01 <b>(한 승인 완료</b> 위탁 갱신일 2020-05-06 <b>(한</b>                                                                                                    |                        |            | <b>⋗</b> 교 <u></u>    | 육정보) - 그  | 좀벖호           | 삭제 후       | - 담송파      | 육검증        | 및 저장                 |      |
| 위탁 계약서       전체 계약 해지 신형사 등록       위탁 의료가관 저용서         • 어린이 국가예방접종       지원 시입       · 사업함여       확인증 승인일       2018-12-20 <sup>10</sup> · 아린이 국가예방접종       · · · · · · · · · · · · · · · · · · ·                                                                                                    |                   | 계약서 갱신 계약서 확인                                                                                                    |                        |            |                       | 구분        | 2             | 성명         | 수료번호       | 수료자명 수료    | 일자 수료확인              |      |
| 전描 개약 해시 신경시 6종       위탁 의료가존 시청서         · 어린이 국가예방접종 지원사업       · 사업참여       확인종 승인일       2018-12-20         · 아린이 국가예방접종 지원사업       · 사업참여       · 오이종 수인일       2018-12-20       · 6록정보       · 2018-12-20         · 아리이       · · · · · · · · · · · · · · · · · · ·                                                                                                    | 위탁 계약서            | 시탁 계약서                                                                                                    |                        |            |                       | 기본        | 1기 [기본교육](    | 거린이 국가예방접  | ē 🔄 👘      | 2021-0     | 08-08 수료             |      |
| • 이 연이 국가/배 보 접 지 원사       ▼ 간 전 여       환 인 증 승 인 型       2018-12-20 ㎡         • 이 연이 ở 0 액 연 시 행 확인 증 정 보       ● 이 연 이 ở 0 액 연 시 행 확인 증 정 보       ● 0 0 0 18-12-20 ㎡         • 이 전 0 ở 0 액 건 시 행 확인 증 정 보       ● 0 0 0 18-12-20 ㎡       ● 0 0 0 18-12-20 ㎡       ● 0 0 0 18-12-20 ㎡         • 이 T dap       • ○ T ab 1 PV / Hb       • ○ T ab 1 PV / Hb       • ○ T mer PV / Hb       • ○ T mer PV / Hb       <                                                                                                    |                   | 전체 계약 해지 신청서 등록 위탁 의료기관 지정서                                                                                                    |                        |            |                       |           |               |            |            |            | 검증                   |      |
| 이 이 이 이 이 이 이 이 이 이 이 이 이 이 이 이 이 이 이                                                                                                    | • 머린이 국가예방        | <ul> <li>• 어린이 국가예방접종 지원사업</li> <li>✓ 사업참여</li> <li>확인증 승인일</li> <li>2018-12-20 🏥</li> </ul>                                                                                                    |                        |            |                       |           | 며백신 시행 확인증    | 정보         |            |            |                      |      |
| Nelling<br>Tridap       ····································                                                                                                    |                   | BCG(III)                                                                                                    | ✔B형간염 ✔                | DTaP       | Td                    | 등록상태      | 창미1 순이 와리 ( 🚪 | 2018-12-20 | D) 등록정보    |            | 2018-12-20 🛗         |      |
| N 20 0       ▲ 104 0       ▲ 104 0       ▲ 104 0       ▲ 104 0       ▲ 104 0       ▲ 104 0       ▲ 104 0       ▲ 104 0       ▲ 104 0       ▲ 104 0       ▲ 104 0       ▲ 104 0       ▲ 104 0       ▲ 104 0       ▲ 104 0       ▲ 104 0       ▲ 104 0       ▲ 104 0       ▲ 104 0       ▲ 104 0       ▲ 104 0       ▲ 104 0       ▲ 104 0       ▲ 104 0       ▲ 104 0       ▲ 104 0       ▲ 104 0       ▲ 104 0       ▲ 104 0       ▲ 104 0       ▲ 104 0       ▲ 104 0       ▲ 104 0       ▲ 104 0       ▲ 104 0       ▲ 104 0       ▲ 104 0       ▲ 104 0       ▲ 104 0       ▲ 104 0       ▲ 104 0       ▲ 104 0       ▲ 104 0       ▲ 104 0       ▲ 104 0       ▲ 104 0       ▲ 104 0       ▲ 104 0       ▲ 104 0       ▲ 104 0       ▲ 104 0       ▲ 104 0       ▲ 104 0       ▲ 104 0       ▲ 104 0       ▲ 104 0       ▲ 104 0       ▲ 104 0       ▲ 104 0       ▲ 104 0       ▲ 104 0       ▲ 104 0       ▲ 104 0       ▲ 104 0       ▲ 104 0       ▲ 104 0       ▲ 104 0       ▲ 104 0       ▲ 104 0       ▲ 104 0       ▲ 104 0       ▲ 104 0       ▲ 104 0       ▲ 104 0       ▲ 104 0       ▲ 104 0       ▲ 104 0       ▲ 104 0       ▲ 104 0       ▲ 104 0       ▲ 104 0       ▲ 104 0       ▲ 104 0       ▲ 104 0       ▲ 104 0       ▲ 104 0       ▲ 104 0                                                                                                    |                   | Tdan                                                                                                    | ☑ 폴리오                  |            | Hib                   | 갱신        | 확민증 갱신        | 해지 신청      |            | 시행확인령      | <mark>즉 확인</mark> 삭제 |      |
| 지원/1월       ▲ DT3P-IPV/Hb       ▲ 順24,103       ▲ 順25,123       ▲ 順25,123       ▲ 順25,123       ▲ [mps/v3]       ▲ [mps/v3]                                                                                                    | 어린이 국가에바지조        | le ruap                                                                                                    | - 페려그그 -               |            | 페려그그                  |           |               |            |            |            |                      |      |
| 참여백실정보       ▼ MMR       ▼ 수두       ▲ A 청간연       알 발치염 사백신<br>(정 뇌조직 유래)         · 일반뇌염 사백신<br>(비료세포 유래)       · 일발치염       · · · · · · · · · · · · · · · · · · ·                                                                                                    | 지원사업              | DTaP-IPV/                                                                                                    | Hib M (PCV10)          | (PCV13)    | 메러구문<br>(PPSV23)      | (잠0       | <b>1</b> 백신성도 | 1) '확인'    | 승 갱신'      | 버튼 클       | 릭하여                  | 새삭성  |
| 응 일본 뇌업 사백신       오 일록 연 자         • 건강대성첫글       ● 사업참여       확인증 승인일       2018-02-20         • 성인 인플루엔자       사업       ㆍ 사업참여       확인증 승인일       2019-06-19         · 사행 항목       ✓ 아르신       ✓ 오 입신부         • 타형간업 주산가간업 예방사업       ✓ 사업참여       확인증 승인일       2020-04-08         · 시행 항목       ✓ 마업글로불린(HBIG) 투여       · 파 한 관 · 한 과 · 한 채 검사                                                                                                    | 참여백신정보            | MMR                                                                                                    | ☑ 수두                   | ▲형간염 🔽     | 일본뇌염 사백신<br>(쥐뇌조직 유래) |           |               |            |            |            |                      |      |
| • 건강여성첫급 등 근 나 시업     • 시 신참여     • 환 인 증 승 인 요     2018-02-20 ใช       • 성인 인 플 루 엔 · · · · · · · · · · · · · · · · · ·                                                                                                    |                   | ♥ 일본뇌염 사백신 ♥ 일본뇌염<br>(베로세포 유래) ♥ (생백신) ♥ 인플루엔자                                                                                                    |                        |            |                       |           |               |            |            |            |                      |      |
| · 성인 인플루엔···· 사업     · 사업참여     · 확인증 승인 및       · 시행 한목     · · · · · · · · · · · · · · · · · · ·                                                                                                    | ◆ 건강여성첫걸음         | 첫걸음클리닉사업 ☑ 사업참여 확인증 승인일 2018-02-20 🏥                                                                                                    |                        |            |                       |           |               |            |            |            |                      |      |
| 시행 한목     ✔ 여르신     ✔ 임신//       • 8형간염 주산/기간염 예방사업     ✔ 사업참여     확인증 승인 2020-04-08 ㎡       시행 한목     ✔ 면역글로불 (HBIG) 투여     ♥ 8형간 영 사업종     ♥ 59 · 5 ਐ 검사                                                                                                    | ◆ 성인 인플루엔7        | 루엔자 사업 🔽 사업참며 확인증 승인일 2019-06-19 🛗                                                                                                    |                        |            |                       |           |               |            |            |            |                      |      |
| ● B형간염 주산기감염 예방사업         ▼ 사업참여         확인증 승인일         2020-04-08           시행 한목         ▼ 면역글로불린(HBIG) 투며         ▼ B형간염 예방접종         ▼ 한원·한체 검사                                                                                                    | 시행 항목 🔽 머르신 🔽 임신부 |                                                                                                    |                        |            |                       |           |               |            |            |            |                      |      |
| 시행 한목                                                                                                    | • B형간염 주산기        | 감염 예방사업                                                                                                    | ☑ 사업참며                 | 확인증 승인일    | 2020-04-08            |           |               |            |            |            |                      |      |
|                                                                                                    | 시행 항목             | ☑ 면역글로불                                                                                                    | 린(HBIG) 투여 🔽 B형건       | 반염 예방접종  🖌 | 항원·항체 검사              |           |               |            |            |            |                      |      |
|                                                                                                    |                   |                                                                                                    |                        |            |                       |           |               |            |            |            |                      |      |

질병관리본부

# 3. 국가예방접종 지원사업 참여 절차 3. 3. 건강여성첫걸음클리닉사업(HPV) 신규 참여기관

건강여성첫걸음클리닉 사업에 참여하기 위해서는 <u>통장 사본, 협약서 사본, 교육수료정보, 사업 확인증을 작성</u>해야 합니다.

건강여성첫걸음클리닉 사업의 계좌정보와 교육정보는 어린이 국가예방접종 지원사업과 동일한 정보를 사용하므로 두 사업 모두 참여하는 경우 동일한 통장 사본 및 교육수료번호를 등록해주시기 바랍니다.

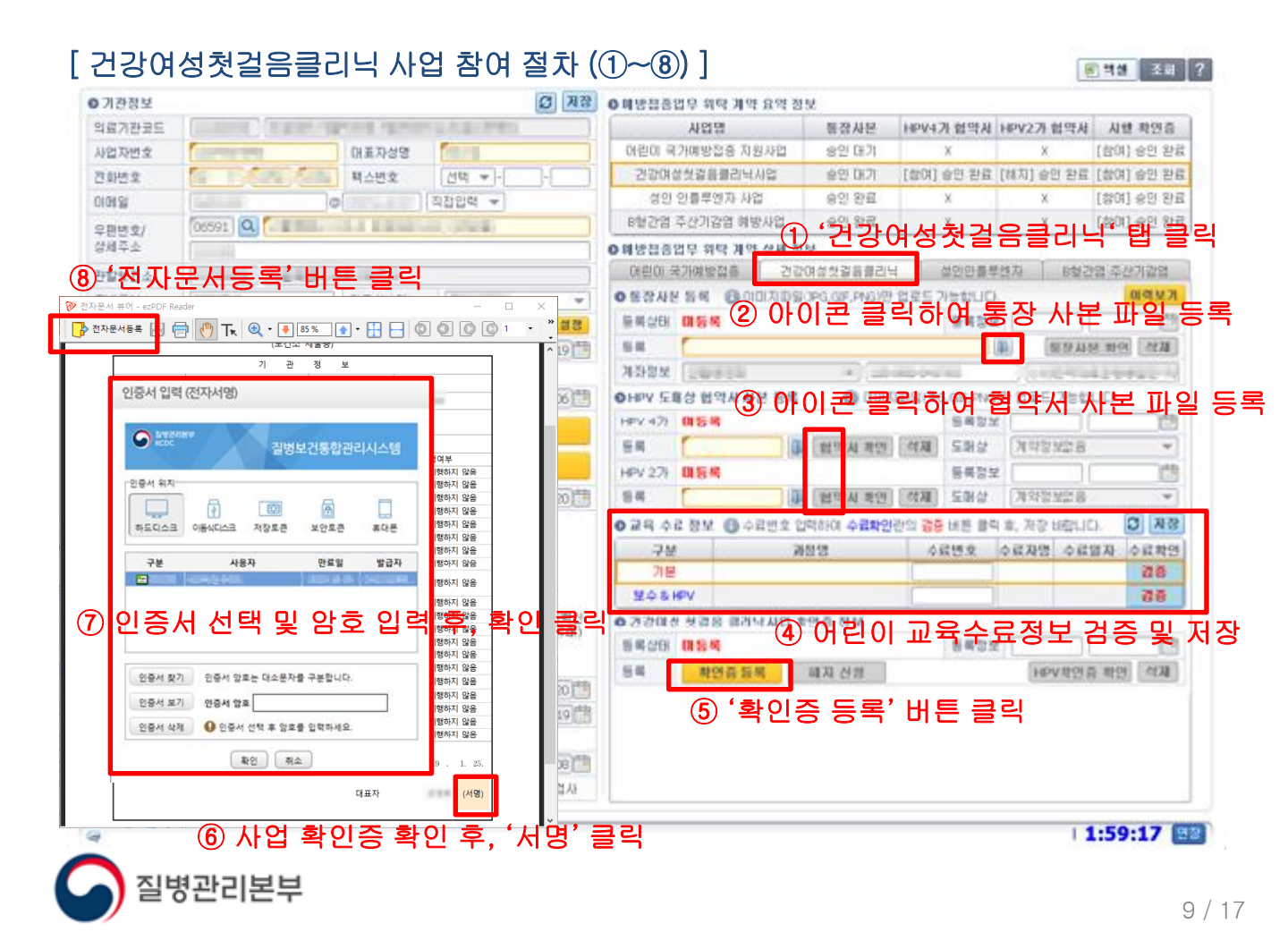

# 3. 국가예방접종 지원사업 참여 절차 3. 4. 건강여성첫걸음클리닉사업(HPV) 기존 참여기관

이미 사업에 참여하고 있는 경우 2년마다 보수교육 수료 및 수료번호 등록이 필요하며, 만료일 2개월 전부터 접종 등록 시 만료 여부를 안내합니다. (만료일 지날 시 비용신청 불가)

이미 보수교육 입력란에 기존 수료번호가 저장되어 있을 경우, 입력란을 클릭하여 기존 번호를 지우고 다시 입력 후 검증 및 저장하시기 바랍니다.

계좌정보 변경이 필요할 경우 <mark>폴더 아이콘</mark>을 클릭하여 신규 통장 사본을 등록하시고, 협약업체정보 변경 시에도 <mark>폴더 아이콘</mark>을 클릭하여 신규 협약서 사본을 등록하시기 바랍니다. ※ 정보 변경 시에는 이미 승인 된 정보가 있으므로 해지하는 것이 아니라 갱신 또는 재등록

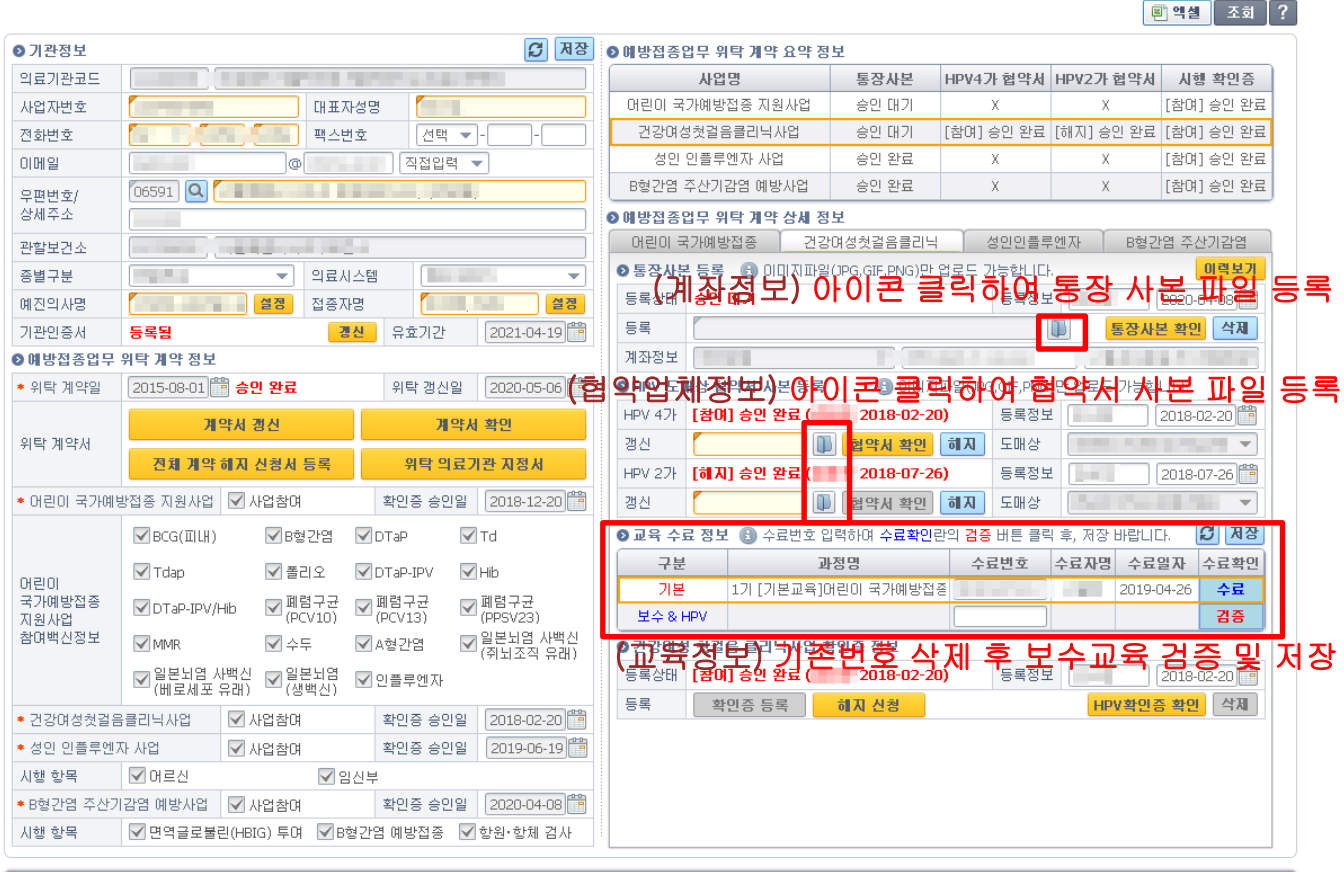

· 1:59:17 면장

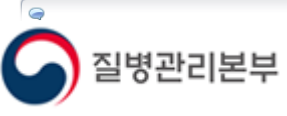

# 3. 국가예방접종 지원사업 참여 절차 3. 5. B형간염 주산기감염 예방사업 신규 참여기관

B형간염 주산기감염 예방사업에 참여하기 위해서는 <u>통장 사본, 교육수료정보, 사업 확인증을 작성</u>해야 합니다.

B형간염 주산기감염 예방사업은 <mark>타 사업과 별도의 계좌정보</mark> 설정이 가능합니다. 단, <mark>교육정보는 어린이 국가예방접종 지원사업과 동일</mark>한 정보를 사용하므로 두 사업 모두 참여하는 경우 동일한 교육수료번호를 등록해주시기 바랍니다.

#### [B형간염 주산기감염 예방사업 참여 절차 (①~⑧)]

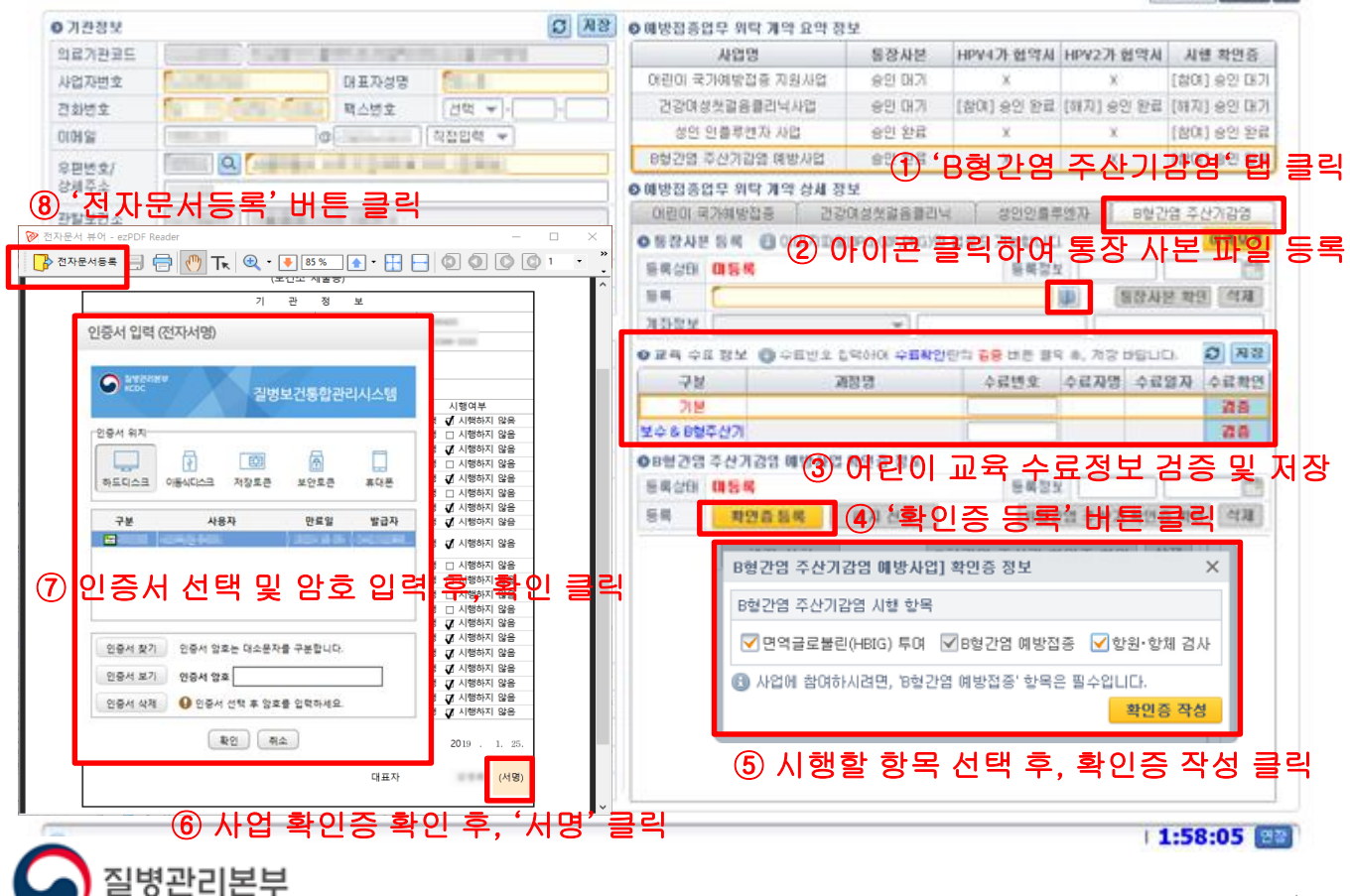

1 역성 조위 ?

# 3. 국가예방접종 지원사업 참여 절차 3. 6. B형간염 주산기감염 예방사업 기존 참여기관

이미 사업에 참여하고 있는 경우 2년마다 보수교육 수료 및 수료번호 등록이 필요하며, 만료일 2개월 전부터 접종 등록 시 만료 여부를 안내합니다. (만료일 지날 시 비용신청 불가)

이미 보수교육 입력란에 기존 수료번호가 저장되어 있을 경우, 입력란을 클릭하여 기존 번호를 지우고 다시 입력 후 검증 및 저장하시기 바랍니다.

계좌정보 변경이 필요할 경우 폴더 아이콘을 클릭하여 신규 통장 사본을 등록하시고,
 시행 항목 정보 변경이 필요할 경우 '확인증 갱신' 버튼을 클릭하여 재작성하시기 바랍니다.
 ※ 정보 변경 시에는 이미 승인 된 정보가 있으므로 해지하는 것이 아니라 갱신 또는 재등록

|                |                                        |                                      |                   |                        |                                         |             |            | 12                 | 백월 조외                | ?            |
|----------------|----------------------------------------|--------------------------------------|-------------------|------------------------|-----------------------------------------|-------------|------------|--------------------|----------------------|--------------|
| ▷ 기관정보         |                                        |                                      |                   | 🗯 저장                   | ◎ 예방접종업무 위탁 계약 요약 정                     | 링보          |            |                    |                      |              |
| 의료기관코드         |                                        | The second second second second      |                   | 사업명                    | 통장사본                                    | HPV4가 협약서   | HPV2가 협약서  | 시행 확인증             |                      |              |
| 사업자번호          |                                        | 대표자성                                 | 48                |                        | 어린이 국가예방접종 지원사업                         | 승인 대기       | Х          | Х                  | [참며] 승인 대기           |              |
| 전화번호           |                                        | 팩스번호                                 | 호 / 선택 🔻          |                        | 건강며성첫걸음클리닉사업                            | 승인 대기       | [참여] 승인 완료 | [해지] 승인 완료         | [해지] 승인 대기           |              |
| 이메일            |                                        | •                                    | 직접입력              | -                      | 성인 인플루엔자 사업                             | 승인 완료       | х          | Х                  | [참며] 승인 완료           |              |
| 우편변호/          | <b>Q</b>                               |                                      | 11 H. (19)        |                        | B형간염 주산기감염 예방사업                         | 승인 완료       | Х          | Х                  | [참며] 승인 완료           |              |
| 상세주소           |                                        |                                      |                   |                        | ❷ 예방접종업무 위탁 계약 상세 정                     | 킹보          |            |                    |                      |              |
| 관할보건소          |                                        |                                      |                   |                        | 어린이 국가예방접종 건경                           | 강여성첫걸음클리닉   | 닉 성인인플릐    | 르엔자 B형긴            | 염 주산기감염              |              |
| 종별구분           |                                        | ▼ 의료시2                               | 1                 | •                      | (폐쫘정보)이                                 | 이콘"클        | 락하여 님      | 통장 사흲              | 로 파일 !               | 재등록          |
| 예진의사명          |                                        | <b>설정</b> 접종자명                       | 1                 | 설정                     | 등록상태 승민 완료 ( 201                        | 17-11-06)   | 등록정보       |                    | 2017-11-04 🛗         |              |
| 기관인증서          | 등록됨                                    | 경신                                   | 유효기간              | 2021-04-19             | 갱신                                      |             |            | 통장사                | <mark>본 확인</mark> 삭제 |              |
| 》예방접종업무        | 위탁 계약 정보                               |                                      |                   |                        | 계좌정보                                    |             |            | 10.00              |                      | _            |
| ▶ 위탁 계약일       | 2015-08-01 🎁 승인 완료 위탁 갱신일 2020-05-06 🚔 |                                      |                   |                        | (                                       | 조바중인        | 착剰∥章       | 「中本明               | 윤 컴종                 | 및 저경         |
|                | 계약서 갱신 계약서 확인                          |                                      |                   |                        | 구분                                      | 과정명         | 수료변호       | 수료자명 수료            | 일자 수료확인              | <b>f</b> ^'' |
| 위탁 계약서         |                                        |                                      |                   |                        | 기본 [기본교육 I]어린                           | 린이 국가예방접종   | 지          | 2019-0             | 04-26 수료             |              |
|                | 신제 계약                                  | 해시 신경서 등록                            | 위탁 의료,            | 기관 시장서                 | <mark>보수 &amp; B형주산기</mark> [보수교육 IV] ( | 거린이 국가예방접   | 종          | 2019-0             | 04-26 수료             |              |
| * 어린이 국가예      | 방접종 지원사업                               | ✔ 사업참여                               | 확인증 승인일           | 2018-12-20 🛗           | ●B형간염 수산기감염 예망사업                        | i 왁빈승 성모    |            |                    |                      |              |
|                | ▼BCG(IILH)                             | ▼B형간염                                | 🗸 DTaP            | ] Td                   | 등록상태 [참여] 승인 완료 (                       | 2020-04-08) | 등록정보       |                    | 2018-05-03 🛗         |              |
| ດເຊເດເ         | 🗹 Tdap                                 | ☑ 폴리오                                | 🗸 DTaP-IPV 🛛 🗸    | Hib                    | 갱신 확인증 정신                               | 해지 신청       | B형2        | <u>안염 주산기 확인</u> 즫 | <mark>5 확인</mark> 삭제 |              |
| 국가예방접종<br>지원사업 | DTaP-IPV/                              | Hib ☑페렵구균 [<br>(PCV10)               | ☑ 폐렴구균<br>(PCV13) | ] 폐렴구균<br>(PPSV23)     | (시행항목정보                                 | !) '확인      | 증 갱신'      | 버튼 클               | 릭하여                  | 재작성          |
| 참며백신정보         | MMR.                                   | ▼ 수두 🛛                               | ✔ A형간염 🛛 🗸        | ]일본뇌염 사백신<br>(죄뇌조지 으래) |                                         |             |            |                    |                      |              |
|                | ☑ 일본뇌염 /<br>(베로세포                      | 나백신 ▼일본뇌염<br>유래) ▼(생백신)              | ✔ 인플루엔자           | ()) <u>()</u>          |                                         |             |            |                    |                      |              |
| • 건강여성첫걸음      | 음클리닉사업                                 | ☑ 사업참여                               | 확인증 승인일           | 2009-03-01 🛅           |                                         |             |            |                    |                      |              |
| • 성인 인플루엔      | 자 사업                                   | ☑ 사업참여                               | 확인증 승인일           | 2019-06-19             |                                         |             |            |                    |                      |              |
| 시행 항목          | ☑ 어르신                                  | ✓ 임신                                 | 년부                |                        |                                         |             |            |                    |                      |              |
| ▪ B형간염 주산기     | 기감염 예방사업                               | ✔ 사업참여                               | 확인증 승인일           | 2020-04-08 🛗           |                                         |             |            |                    |                      |              |
| 시해 하목          | ✓ 면역글로불                                | ▼며역금근분리(HRIG)트레 ▼마여가면 예반적종 ▼하위·하체 건사 |                   |                        |                                         |             |            |                    |                      |              |

!병관리본부

| 1:58:05 🖽

12/17

#### 3. 국가예방접종 지원사업 참여 절차 3. 7. 성인 인플루엔자 지원사업 신규 참여기관 (임신부, 어르신 인플루엔자 포함)

성인(임신부,어르신) 인플루엔자 지원사업에 참여하기 위해서는 <u>통장 사본, 교육수료정보, 사업 확인증을 작성</u>해야 합니다.

성인 인플루엔자 지원사업은 타 사업과 별도의 계좌정보 설정이 가능합니다. ※ 기존 임신부 인플루엔자는 어린이 지원사업과 동일 계좌를 사용했으나,

20-21절기부터 성인 인플루엔자로 묶어 어르신 인플루엔자와 동일 계좌 사용 일괄 적용 교육정보 또한 어린이 국가예방접종 지원사업 교육과 별도로 성인 국가예방접종 지원사업 교육을 수료 후 등록하셔야 합니다.

#### [성인 인플루엔자 지원사업 참여 절차 (①~⑧)]

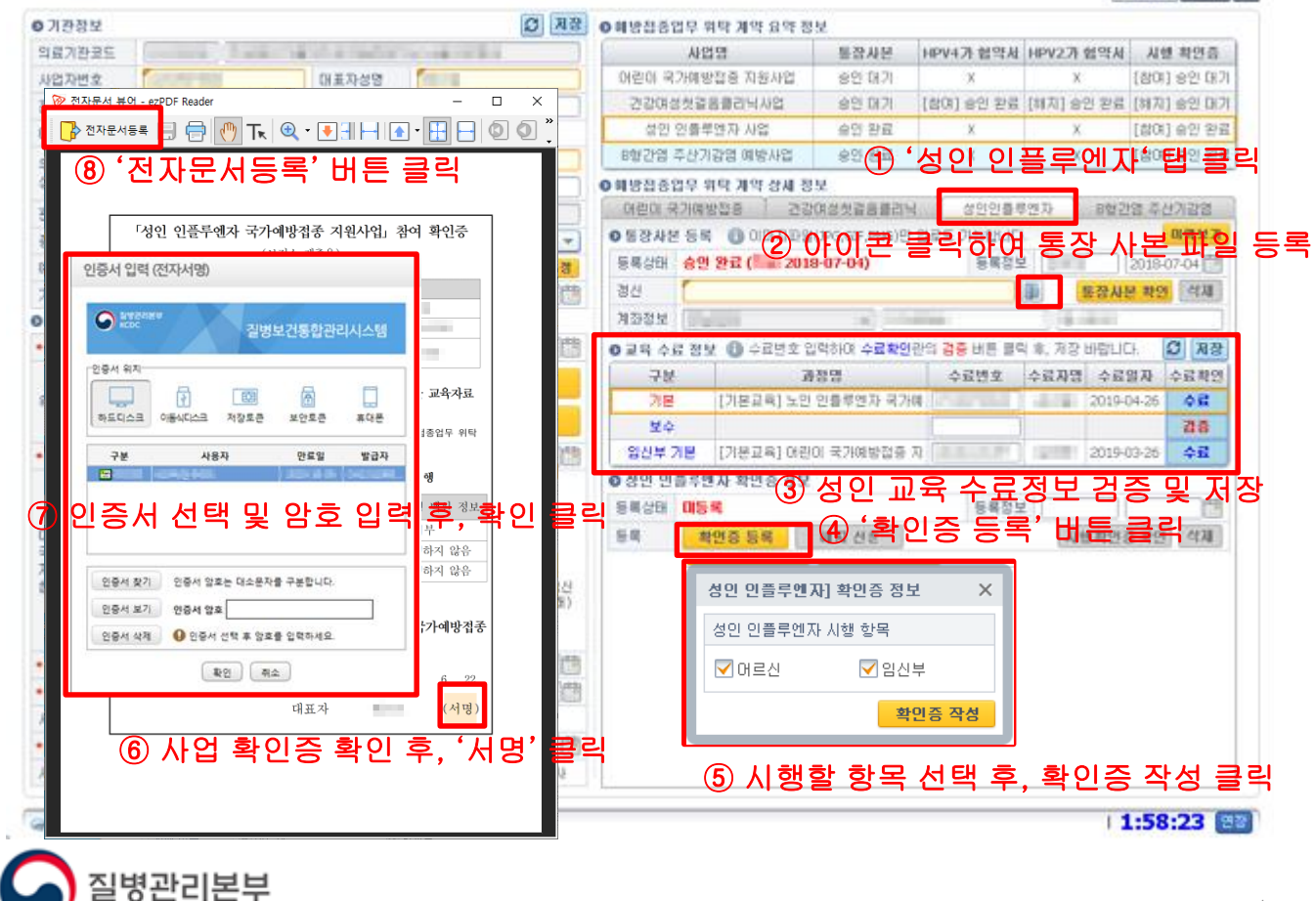

원 역성 조립 ?

#### 3. 국가예방접종 지원사업 참여 절차 3. 8. 성인 인플루엔자 지원사업 기존 참여기관 (임신부. 어르신 인플루엔자 포함)

이미 사업에 참여하고 있는 경우 2년마다 보수교육 수료 및 수료번호 등록이 필요하며. 만료일 2개월 전부터 접종 등록 시 만료 여부를 안내합니다. (만료일 지날 시 비용 신청 불가)

이미 보수교육 입력란에 기존 수료번호가 저장되어 있을 경우. 입력란을 클릭하여 기존 번호를 지우고 다시 입력 후 검증 및 저장하시기 바랍니다.

계좌정보 변경이 필요할 경우 폴더 아이콘을 클릭하여 신규 통장 사본을 등록하시고. 시행 항목 정보 변경이 필요할 경우 '확인증 갱신' 버튼을 클릭하여 재작성하시기 바랍니다. ※ 정보 변경 시에는 이미 승인 된 정보가 있으므로 해지하는 것이 아니라 갱신 또는 재등록

| 0 7232       0 7232       0 7232       0 7232       0 7232       0 7232       0 7232       0 7232       0 7232       0 7232       0 7232       0 7232       0 7232       0 7232       0 7232       0 7232       0 7232       0 7232       0 7232       0 7232       0 7232       0 7232       0 7232       0 7232       0 7232       0 7232       0 7232       0 7232       0 7232       0 7232       0 7232       0 7232       0 7232       0 7232       0 7232       0 7232       0 7232       0 7232       0 7232       0 7232       0 7232       0 7232       0 7232       0 7232       0 7232       0 7232       0 7232       0 7232       0 7232       0 7232       0 7232       0 7232       0 7232       0 7232       0 7232       0 7232       0 7232       0 7232       0 7232       0 7232       0 7232       0 7232       0 7232       0 7232       0 7232       0 7232       0 7232       0 7232       0 7232       0 7232       0 7232       0 7232       0 7232       0 7232       0 7232       0 7232       0 7232       0 7232       0 7232       0 7232       0 7232       0 7232       0 7232       0 7232       0 7232       0 7232       0 7232       0 7232       0 7232       0 7232       0 7232       0 7232                                                                                                          |                |                                         |                           |                       |                  |                |                                                                                                    |                      |                   | 8              | 이 엑셀 조회               | ?                        |
|----------------------------------------------------------------------------------------------------|----------------|-----------------------------------------|---------------------------|-----------------------|------------------|----------------|----------------------------------------------------------------------------------------------------|----------------------|-------------------|----------------|-----------------------|--------------------------|
| 역감기관크도       ····································                                                                                                    | <b>○</b> 기관정보  |                                         |                           |                       | ♬ 저장             | ❷ 예방접종업        | 무 위탁 계약 요약 정                                                                                                    | 보                    |                   |                |                       |                          |
| 사업자반호       대표자성종       대표자성종       대표 서성종       대표 서성종                                                                                                    | 의료기관코드         |                                         |                           |                       |                  |                | 사업명                                                                                                    | 통장사본                 | HPV4가 협약서         | HPV2가 협약서      | 시행 확인증                |                          |
| 관람변호       내 식 사업호       / 년백 나       · · · · · · · · · · · · · · · · · · ·                                                                                                    | 사업자변호          | 대표자성명 [ 1 1                             |                           |                       | 어린이 국기           | 예방접종 지원사업      | 승인 대기                                                                                                    | Х                    | Х                 | [참여] 승인 대기     |                       |                          |
| 이 이 의       이 이 이 이 이 이 이 이 이 이 이 이 이 이 이 이 이 이 이                                                                                                    | 전화번호           |                                         | 패스번:                      | 호 _ 선택 💌              | )                | 건강여성           | ):걸음클리닉사업                                                                                                    | 승인 대기                | [참여] 승인 완료        | [해지] 승인 완료     | [해지] 승인 대기            | 1                        |
| 응합건설 주산가감절 예방사업       승인 요료       x       x       (1901 600 요료)         양법구날       의료시스동       이법 이 개방법접 전 산업 호료       400 요료 전가 기억 상용 정보         양법구날       의료시스동       여법 이 가방법접 전 산업 호료       400 요료 전가 기억 상용 정보         양법가 등 통       결혼 요구가?       200 10 400 전 10 10 10 10 10 10 10 10 10 10 10 10 10                                                                                                    | 이메일            |                                         | @                         | 직접입력                  | -                | 성인 인           | 플루엔자 사업                                                                                                    | 승인 완료                | Х                 | Х              | [참여] 승인 완료            |                          |
| 상태주소       이 행반전증 10 위 기 위 성사 정보         관람 보건 소       이 행반전증 10 위 기 위 성사 정보         영법 20 사업       전용 자원       전용 가원         이 방반전증 10 위 기 위 성사 정보       0 인 프 문 사고 가 관리         기 관건 8 사       전용 자원       전용         이 방반전증 10 위 기 위 성사 정보       0 인 프 문 사고 가 관리         이 방반전증 10 위 기 위 성사 정보       0 인 프 문 사고 가 관리         이 방반전증 10 위 기 위 성사 정보       0 인 프 문 사고 가 관리         이 방반전 20 1 기 위 전 31 사업       0 인 프 문 사고 가 관리         이 방반전 20 1 기 위 전 31 사업       0 인 모 프 문 사고 가 관리         이 방반전 20 1 기 위 전 31 사업       1 위 약 정보         이 방반전 20 1 기 위 전 31 사업       1 위 약 정보         이 방반전 20 1 기 위 전 31 사업       1 위 약 정보         이 방반전 20 1 기 위 전 31 사업       1 위 약 정보         이 방반전 20 1 기 위 전 31 사업       1 위 약 정보         기 대 2 1 사업       1 위 약 정보         이 인 미 국가(비방 전 3 사업       1 위 약 정보         이 인 미 국가(비방 전 3 사업       1 위 약 정보         이 인 미 국가(비방 전 3 사업       1 위 약 정보         이 인 미 국 가 비 방 전 3 사업       1 위 약 정보         이 인 미 국 가 비 방 전 3 사업       1 위 약 정보         이 인 미 국 가 비 방 전 3 사업       1 위 약 정보         이 인 미 국 가 비 방 전 3 사업       1 위 약 정보         이 인 미 국 가 비 방 전 3 사업       1 위 약 정보         이 비 비 관 1 사업 관 3 사업       1 위 약 정보 <t< td=""><td>우편번호/</td><td><b>Q</b></td><td></td><td></td><td></td><td>B형간염 주</td><td>산기감염 예방사업</td><td>승인 완료</td><td>Х</td><td>Х</td><td>[참여] 승인 완료</td><td></td></t<>                                                                                                    | 우편번호/          | <b>Q</b>                                |                           |                       |                  | B형간염 주         | 산기감염 예방사업                                                                                                    | 승인 완료                | Х                 | Х              | [참여] 승인 완료            |                          |
| 관람보건소       이민이 국가/배방업종       건강이 성차실 등을리나       실양인 특 연 가 다 나 나 나 나 나 나 나 나 나 나 나 나 나 나 나 나 나 나                                                                                                    | 상세주소           |                                         |                           |                       |                  | 》예방접종업         | 무 위탁 계약 상세 정                                                                                                    | 보                    |                   |                |                       |                          |
| ····································                                                                                                    | 관할보건소          |                                         |                           |                       |                  | 어린이 국기         | 바예방접종 건강                                                                                                    | 여성첫걸음클리닉             | 성인인플르             | 루엔자 B형긴        | ·염 주산기감염              |                          |
| 대견의사명       대전 3 사명       전 3 자명       전 3 자 3 자 3 자 3 자 3 자 3 자 3 자 3 자 3 자 3                                                                                                    | 종별구분           |                                         | ▼ 의료시:                    | 스템                    | -                | ◎투작사복          |                                                                                                    |                      | 월등간해              | 토자 시           | 로 뭬링기                 | т⊔⊆з                     |
| 기관인증서       동독일       정신       유요기간       2021-04-19       정신       제품       제품       #       #       #       #       #       #       #       #       #       #       #       #       #       #       #       #       #       #       #       #       #       #       #       #       #       #       #       #       #       #       #       #       #       #       #       #       #       #       #       #       #       #       #       #       #                                                                                                    | 예진의사명          |                                         | <b>설정</b> 접종자명            | 3                     | 설정               | इंदर्श्स -     | eeneereeneereeneereeneereeneereeneereeneereeneereen besterne besterne en se se se se se se se se se se se se se<br>Se se se se se se se se se se se se se se | <del>}07-64)</del> = |                   |                | 2018-07-04            | NI 0 .                   |
| ● 양방 집 응인 원 보       이 방 집 양 원 보       이 방 집 양 원 보 </td <td>기관인증서</td> <td colspan="4">등록됨 경신 유효기간 2021-04-19 🛗</td> <td>갱신</td> <td></td> <td></td> <td></td> <td>통장사</td> <td><mark>본 확인</mark> 삭제</td> <td></td>                                                                                                    | 기관인증서          | 등록됨 경신 유효기간 2021-04-19 🛗                |                           |                       |                  | 갱신             |                                                                                                    |                      |                   | 통장사            | <mark>본 확인</mark> 삭제  |                          |
| • 위탁 계약일       2015:08:01 ************************************                                                                                                    | ❷예방접종업무        | 무 위탁 계약 정보                              |                           |                       |                  | 계좌정보           |                                                                                                    |                      |                   |                |                       |                          |
| 개약서 정신       개약서 확인         위탁 계약서       기약 해지 신성서 5록       위탁 의료가관 지정서         · 아린이 국가예방접종 지원사업       · 사업함여       확인증 승인일       2018-01-20         · 아린이 국가예방접종 지원사업       · 사업함여       확인증 승인일       2018-01-20         · 아린이 국가예방접종 지원사업       · 사업함여       확인증 승인일       2018-01-20         · 아린이 국가예방접종 지원사업       · 사업함여       확인증 승인일       2018-01-20         · 아린이 국가예방접종 지원사업       · · · · · · · · · · · · · · · · · · ·                                                                                                    | • 위탁 계약일       | 2015-08-01                              | 🖥 승민 완료                   | 위탁 갱신일                | 2020-05-06 管     | ।<br>अ⊒िन्द्रि | 같 <b>大 년</b> 팬키                                                                                                    | 초명왕                  | 、時間・る             |                | 유 커즈                  |                          |
| 위탁 계약서       건체 계약 해지 신청서 등록       위탁 의료가관 지정서         · 여린이 국가/예방접종 지원사업       · 사업참여       확인증 승인을       2018-12-20**         · 아린이 국가/예방접종 지원사업       · 사업참여       확인증 승인을       2018-12-20**         · · · · · · · · · · · · · · · · · · ·                                                                                                    |                | 계약서 갱신 계약서 확인                           |                           |                       |                  | ( 措)           | чот/ Л                                                                                                    | 정명 나 포               | 수보변호              | 수료자명 수료        | 말자 주료확인               |                          |
| <ul> <li>아 라인이 국가예방접종 지원사업 ♥ 사업함여 확인종 승인일 2018-12-201</li> <li>아 라인이 국가예방접종 지원사업 ♥ 사업함여 ♥ 하다과 ♥ T d</li> <li>이 T dap</li> <li>♥ 출근인 ♥ 기본 ○ T dap</li> <li>♥ T dap</li> <li>♥ 출근인 ♥ 기본 ○ T dap</li> <li>♥ T dap</li> <li>♥ 출근인 ♥ 기본 ○ T dap</li> <li>♥ T dap</li> <li>♥ 급 2 ♥ O T ap · Ip V / Hb</li> <li>♥ D T ap · Ip V / Hb</li> <li>♥ m 편 구 군</li> <li>♥ 해당 구 권</li> <li>♥ 해당 구 권</li> <li>♥ 여 감가 해당 전 종</li> <li>♥ 일 분 감 (1 2 1 4 9 1 9 1 4 7 4 1 1 4 9 1 8 2 7 2 1 1 - 07 - 05)</li> <li>♥ 해당 관 전 월 분 감 (1 2 1 1 - 07 - 05)</li> <li>♥ 해당 관 전 월 분 감 (1 2 1 1 - 07 - 05)</li> <li>♥ 해당 관 전 월 분 감 (1 2 1 1 - 07 - 05)</li> <li>♥ 해당 관 전 감 (1 2 1 1 - 07 - 05)</li> <li>♥ 해당 관 전 감 (1 2 1 1 - 07 - 05)</li> <li>♥ 한 감 3 1 1 1 1 1 1 1 1 1 1 1 1 1 1 1 1 1 1</li></ul>                                                                                                    | 위탁 계약서         | 전체 계약 해지 신청서 등록 위탁 의료기관 지정서             |                           |                       | 기본               | [기본교육] 노인      | 민플루엔자 국가!                                                                                                    | Я                    | 2019-             | 04-26 수료<br>건주 |                       |                          |
| 마리이       ▼ BCG(III.H)       ▼ B B 2 7 23       ▼ T d         아리이       ▼ T dap       ▼ E 2 12       ▼ O T aP-JPV       ♥ Hb         • T dap       ▼ E 2 12       ▼ O T aP-JPV       ♥ Hb         • D T aP-JPV/Hb       ♥ I B 2 7 2       ♥ I B 2 7 2                                                                                                    | ◆ 어린이 국가예!     | 김가예방접종 지원사업 ▼ 사업참여 확인증 승인일 2018-12-20 🛱 |                           |                       |                  | 임신부 기          | 로 [기본교육] 어린                                                                                                    | 이 국가예방접종 ;           |                   | 2019-          | 03-26 <mark>수료</mark> |                          |
| 아리이<br>국가/해방접종<br>지용사업       ····································                                                                                                    |                |                                         | ✓B혀가연                     |                       | ТЛ               | ●성민 민플         | 루엔자 확인증 정보                                                                                                    |                      |                   |                |                       |                          |
| 아린이<br>국가(해방접종<br>지용)사업       · · · · · · · · · · · · · · · · · · ·                                                                                                    |                | - bed(micit)                            |                           |                       |                  | 등록상태           | 참며] 승인 완료 (                                                                                                    | 2017-07              | - <b>05)</b> 등록정보 | ź              | 2018-08-03 🛗          |                          |
| 국가에방업종<br>지원사업       ✓ DTaP-IPV/Hb       ✓ 開留구군<br>(PCV13)       ✓ 開留구군<br>(PCV13)       ✓ 開留구군<br>(PCV13)       ✓ 開留구군<br>(PCV13)       ✓ 메입구군<br>(PCV13)       ✓ 메입구군<br>(PCV13)       ✓ 메일구군<br>(PCV13)       ✓ 메일구<br>(PCV13)       ✓ 메일구군<br>(PCV13)       ✓ 메일구군<br>(PCV13)       ✓ 메일구군<br>(PCV13)       ✓ 메일구군<br>(PCV13)       ✓ 메일구군<br>(PCV13)       ✓ 메일구군<br>(PCV13)       ✓ 메일구군<br>(PCV13)       ✓ 메일구군<br>(PCV13)       ✓ 메일구군<br>(PCV13)       ✓ 메일구군<br>(PCV13)       ✓ 메일구군<br>(PCV13)       ✓ 메일구군<br>(PCV13)       ✓ 메일구군<br>(PCV13)       ✓ 메일구군<br>(PCV13)       ✓ 메일구<br>(PCV13)       ✓ 메일구<br>(PCV13)       ✓ 메일구<br>(PCV | 어린이            | 🗹 Tdap                                  | ▶ 폴리오                     | DTaP-IPV              | Hib              | 갱신             | 확인증 갱신                                                                                                    | 해지 신청                |                   | 시행확인           | <mark>중 확인</mark> 삭제  |                          |
| 함애백신정보<br>· 에MR · · · · · · · · · · · · · · · · · · ·                                                                                                    | 국가예방접종<br>지원사업 | DTaP-IPV/                               | 'Hib ☑페립구균  <br>(PCV10)   | ☑ 폐렴구균<br>(PCV13)   ☑ | 폐렴구균<br>(PPSV23) | / <del></del>  |                                                                                                    |                      |                   |                |                       | <b>-</b> 11 <b>-</b> 1 1 |
| · 일본뇌업 사백신       · 일본뇌업 · ··································                                                                                                    | 참며백신정보         | MMR.                                    | ✓ 수두                      | ✔A형간염 ✔               | 일본뇌염 사백신         | (시앵            | 양폭성모,                                                                                                    | ) 왁인킹                | 등 갱신              | 버든 글           | 틱하여                   | 새작성                      |
| • 건강여성첫글 등 ···································                                                                                                    |                | ✓ 일본뇌염 /<br>(베로세포                       | 사백신 ☑ 일본뇌염<br>유래) ☑ (생백신) | ✔ 인플루엔자               | (위피포닉 퓨데)        |                |                                                                                                    |                      |                   |                |                       |                          |
| • 성인 인플루엔···· 사업     ㆍ 사업참여     확인증 승인일     2019-06-19       시행 항목     ㆍ 어 여 건     · ···································                                                                                                    | • 건강며성첫걸음      | 음클리닉사업                                  | ☑ 사업참여                    | 확인증 승인일               | 2009-03-01 🛗     |                |                                                                                                    |                      |                   |                |                       |                          |
| 시행 항목     ✔ 머르신     ✔ 모신 =       • B형간염 주산기 같염 예방사업     ✔ 사업참여     확진증 승인일     2020-04-08       시행 항목     ✔ 면역글로불린(HBIG) 투여     ✔ B형간염     ✔ 항원·항체 검사                                                                                                    | * 성인 인플루엔)     | 자 사업                                    | ☑ 사업참여                    | 확인증 승인일               | 2019-06-19 📬     |                |                                                                                                    |                      |                   |                |                       |                          |
| ● B형간염 주산기간염 예방사업         ✓ 사업참여         확인증 승인일         2020-04-08           시행 항목         ✓ 면역글로불린(HBIG) 투여         ✓ B형간염 예방접종         ✓ 항원·항체 검사                                                                                                    | 시행 항목          | ♥ 머르신 ♥ 임신부                             |                           |                       |                  |                |                                                                                                    |                      |                   |                |                       |                          |
| 시행 항목                                                                                                    | ◆ B형간염 주산기     | 기감염 예방사업                                | ☑ 사업참며                    | 확인증 승인일               | 2020-04-08 💼     |                |                                                                                                    |                      |                   |                |                       |                          |
|                                                                                                    | 시행 항목          | ☑ 면역글로불                                 | 린(HBIG) 투여 🔽 B형           | 간염 예방접종 🔽             | 항원·항체 검사         |                |                                                                                                    |                      |                   |                |                       |                          |
|                                                                                                    |                |                                         |                           |                       |                  |                |                                                                                                    |                      |                   |                |                       |                          |

질병관리본부

# 4. 전자 계약 해지 절차 4. 1. 국가예방접종 지원사업 전체 계약 해지

참여 사업 전체 해지를 원하실 경우 '<mark>전체 계약 해지 신청서</mark>'를 등록할 수 있습니다.

전체 계약 해지 신청서는 타 전자문서와 다르게 보건소 승인을 필요로 하지 않으며, 의료기관에서 <u>작성 완료 즉시 해지</u> 적용되므로 신중하게 작성하셔야 합니다.

참여하는 모든 국가예방접종 지원사업을 <mark>일괄 해지</mark>하는 기능이며, 해지 즉시 더 이상 <mark>비용상환 신청이 불가</mark>하므로 누락이 없도록 주의하시기 바랍니다. ※ 비용신청 누락 접종이 사업참여기간 내 기록이더라도 해지 후 신청 불가하므로 주의

[국가예방접종 지원사업 전체 계약 해지 절차 (①~⑤)]

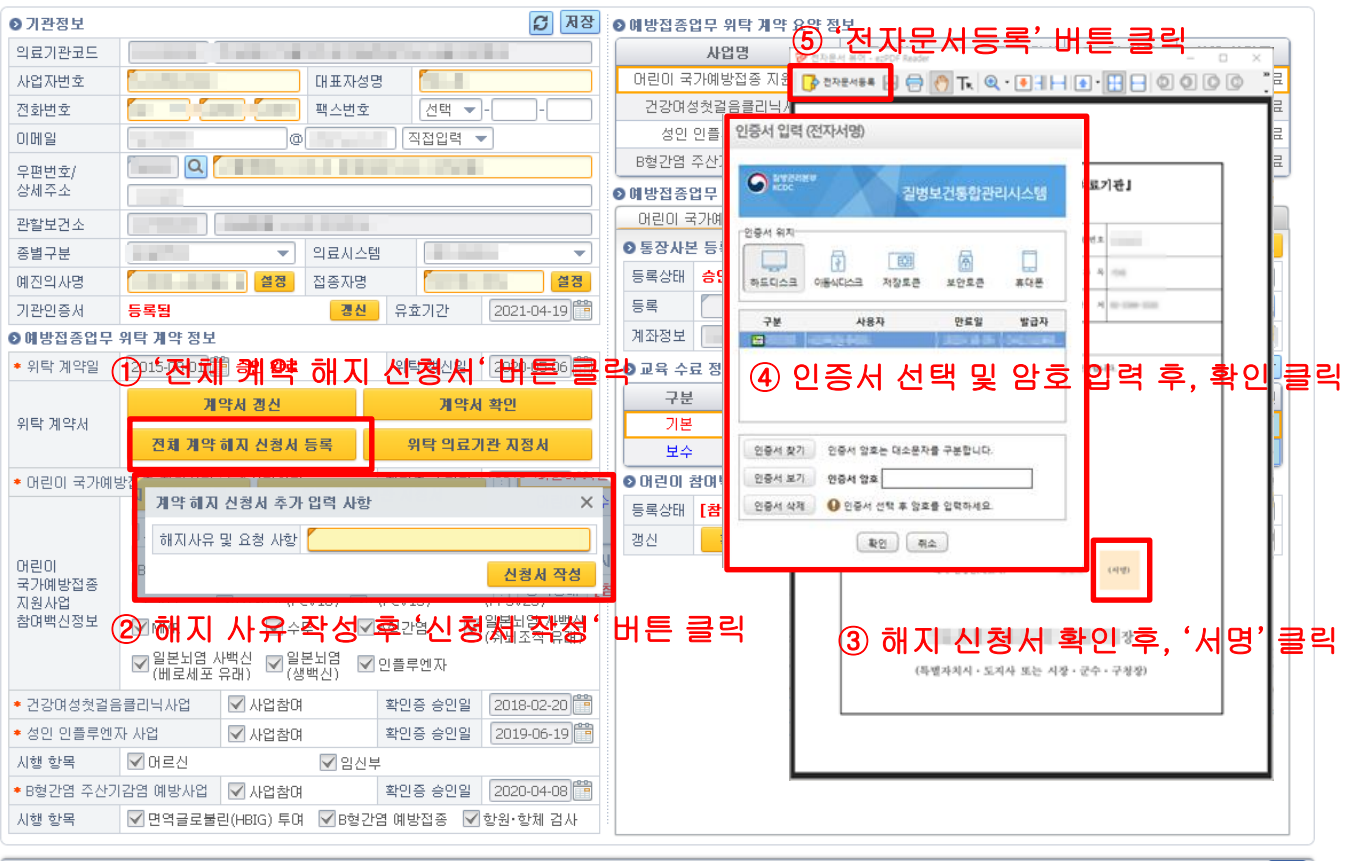

| 1:58:30 연장|

🖲 엑셀 🛛 조회 🏼 ?

## 4. 전자 계약 해지 절차 4. 2. 각 사업별 계약 해지(공통)

특정 사업만 해지를 원할 경우 해당 사업 탭의 확인증 정보로 이동하여 '해지 신청' 버튼을 클릭해 사업을 시행하지 않는다는 내용의 확인증을 등록합니다. ※ 한 개 사업만 참여하는 경우 해당 사업을 해지하면 참여하는 사업이 없게 되므로, 확인증 해지 신청이 아니라 전체 계약 해지 신청서를 작성하여 해지

전체 계약 해지 신청서와 다르게 보건소 승인 시점부터 해지가 적용되지만, 해지 즉시 비용상환 신청 불가는 동일하므로 누락이 없도록 주의하시기 바랍니다. ※ 비용신청 누락 접종이 사업참여기간 내 기록이더라도 해지 후 신청 불가하므로 주의

[ 각 사업별 계약 해지 절차(공통) (①~⑤) ]

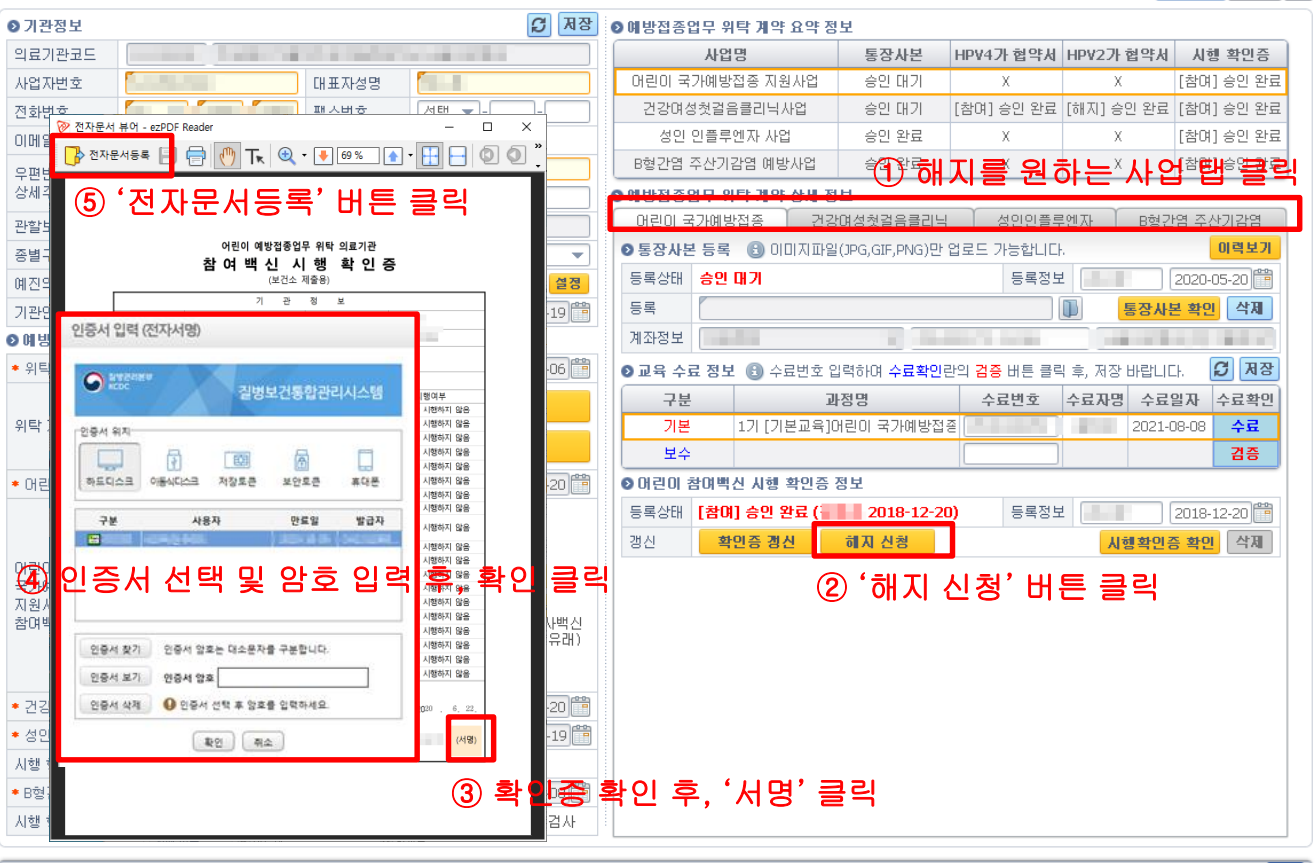

| 1:58:30 연장

■ 엑셀 조회 ?

# 4. 전자 계약 해지 절차 4. 3. 각 사업 내 일부 항목 해지(확인증 갱신)

사업 내의 일부 특정 항목만 해지할 경우 해당 사업 탭의 확인증 정보로 이동하여 (확인증 갱신' 버튼을 클릭해 해지할 항목을 제외하고 확인증을 다시 등록합니다. ※ 해당 사업: (어린이)백신종류, (성인인플)임신부/어르신, (주산기)검사/면역글로블린

예외적으로 건강여성첫걸음클리닉(HPV)는 해지할 백신(가다실/서바릭스)의 협약서 사본 정보에서 '해지' 버튼을 클릭하여 해지합니다. (전자문서 작성 없음)

보건소 승인 시점부터 해지 적용되며, 해지 즉시 비용상환 신청이 불가합니다. ※ 비용신청 누락 접종이 사업참여기간 내 기록이더라도 해지 후 신청 불가하므로 주의

| [ 각 사업 내 일부 항목 해지 절차 (①~②) ]                                              | [HPV 일부 백신 해지 절차 (①~③)]<br>፪ᅄᆁ 조폐 ?                                                                                                    |
|---------------------------------------------------------------------------|----------------------------------------------------------------------------------------------------|
| 비행전 종업무 위탁 개약 요약 정보         비 전 명 전 가 여 가 여 가 여 가 여 가 여 가 여 가 여 가 여 가 여 가 | • 예방접종업무 위탁 계약 요약 정보         • 비압접종업무 위탁 계약 요약 정보         • 비압접종접무 위탁 계약 요약 정보         • 비압접종접무 위탁 계약 요약 정보         · 비압접종업무 위탁 계약 요약 정보         · 비압접종업무 위탁 계약 요약 정보         · 비압접종업무 위탁 계약 요약 정보         · 비압접종업무 위탁 계약 요약 정보         · 비압접종업무 위탁 계약 요약 정보         · 비압접종업무 위탁 계약 요약 정보         · 비압접종업무 위탁 계약 요약 정보         · 비압접종업무 위탁 계약 요약 정보         · 비압접종업무 위탁 계약 요약 정보         · 비압접종업무 위탁 계약 요약 정보         · 비압접종업무 위탁 계약 요약 정보         · 비압접종업무 위탁 계약 요약 정보         · 비압접종업무 위탁 계약 요약 정보         · 비압접종업무 위탁 계약 요 정보         · 이 비치지법(10,00)         · 이 비치지법(10,00)         · 이 비치지법(10,00)         · 이 비치지법(10,00)         · · · · · · · · · · · · · · · · · · · |
| 11:56:50 28                                                               |                                                                                                    |

질병관리본부

### 감사합니다.

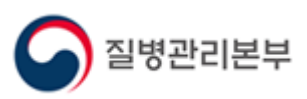